# Linked in for Newcomers

How to Build Your Network & Advance Your Career on LinkedIn

### Linked in Coaches

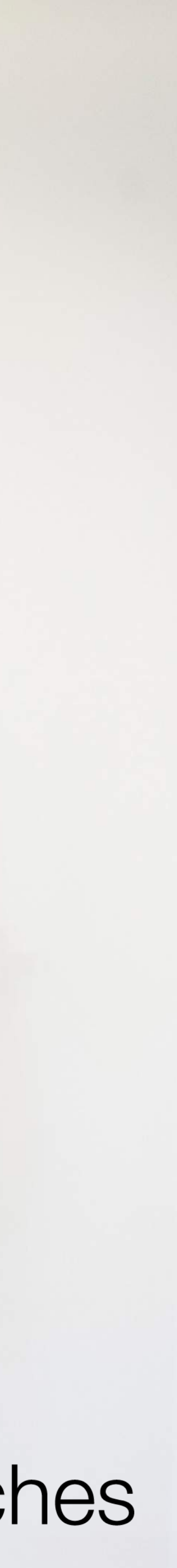

### What We Will Cover in This Workshop

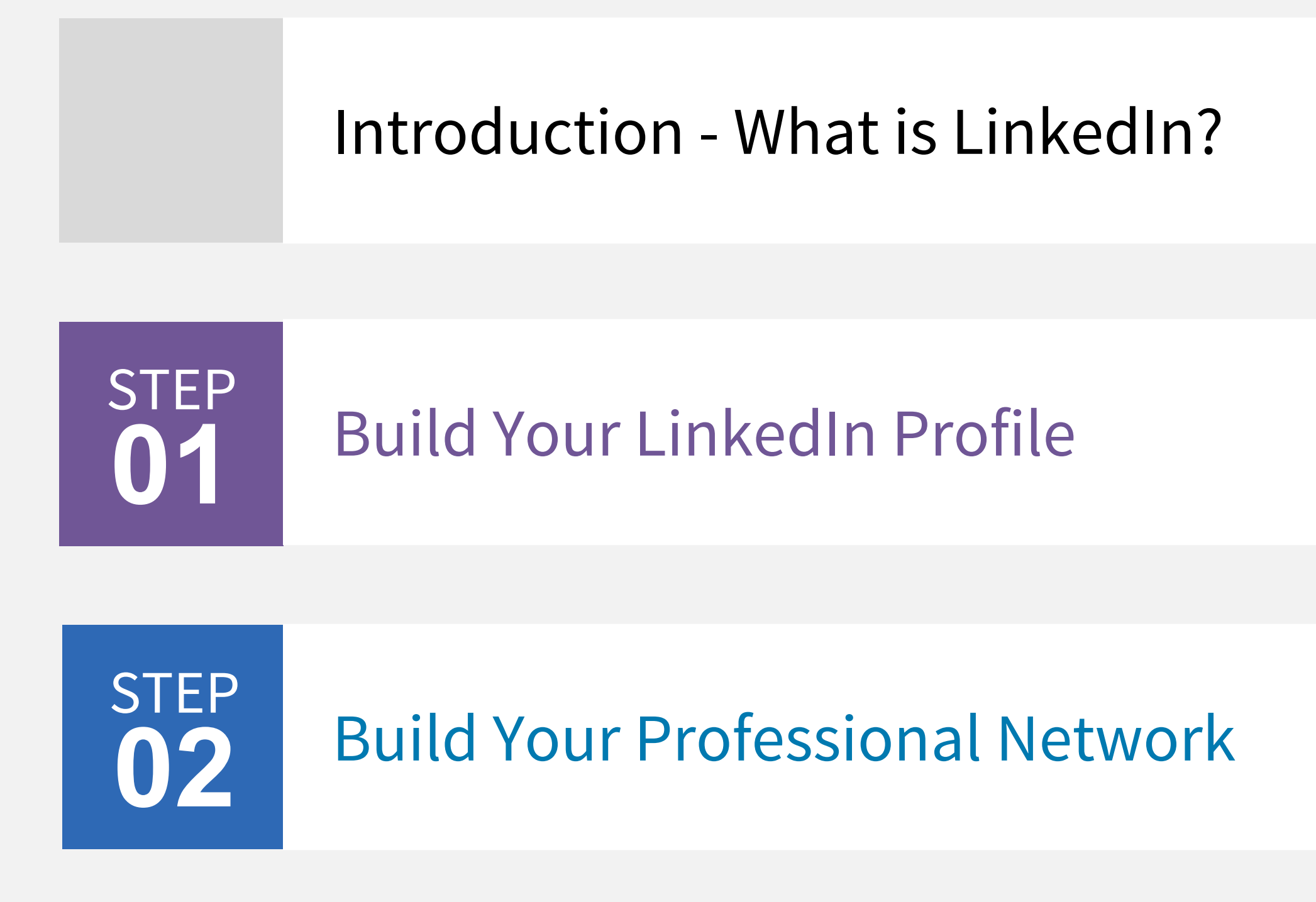

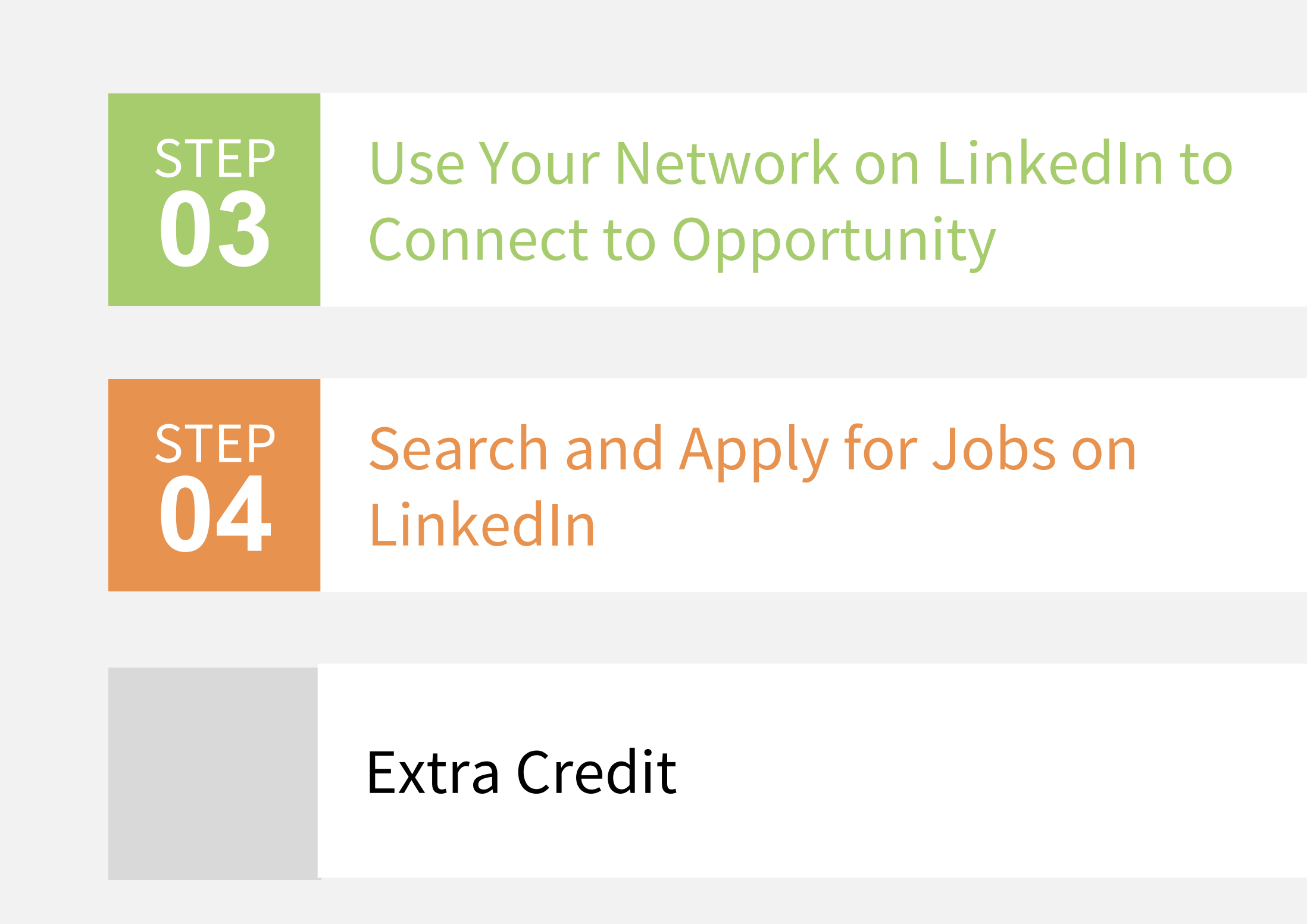

#### What You Do on Other Social Media

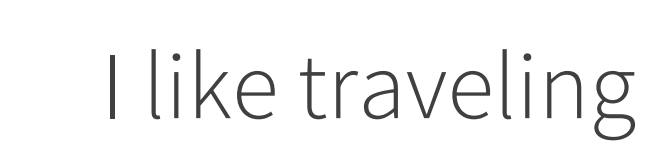

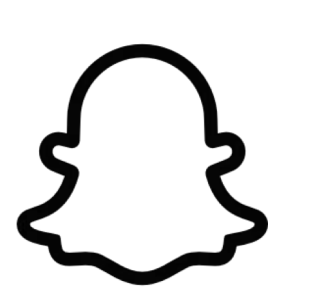

Watch me travel

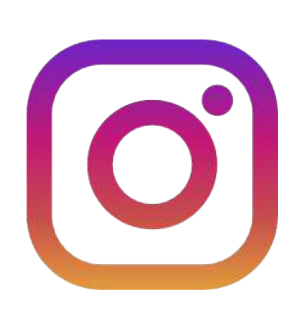

Here's a cool photo of my travels

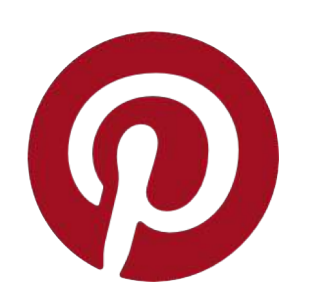

Here's where I want to travel

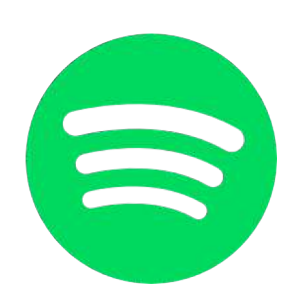

I'm listening to "Traveling"

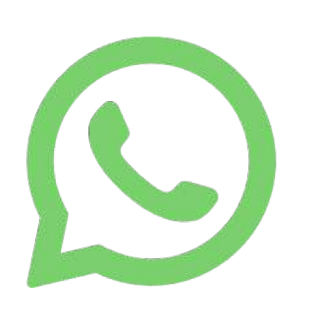

Anyone want to travel with me?

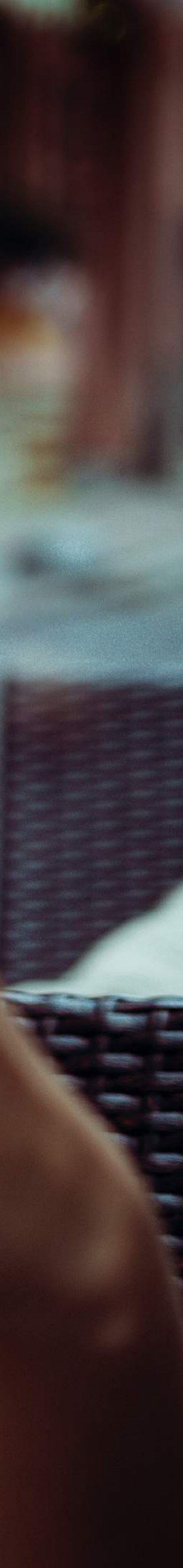

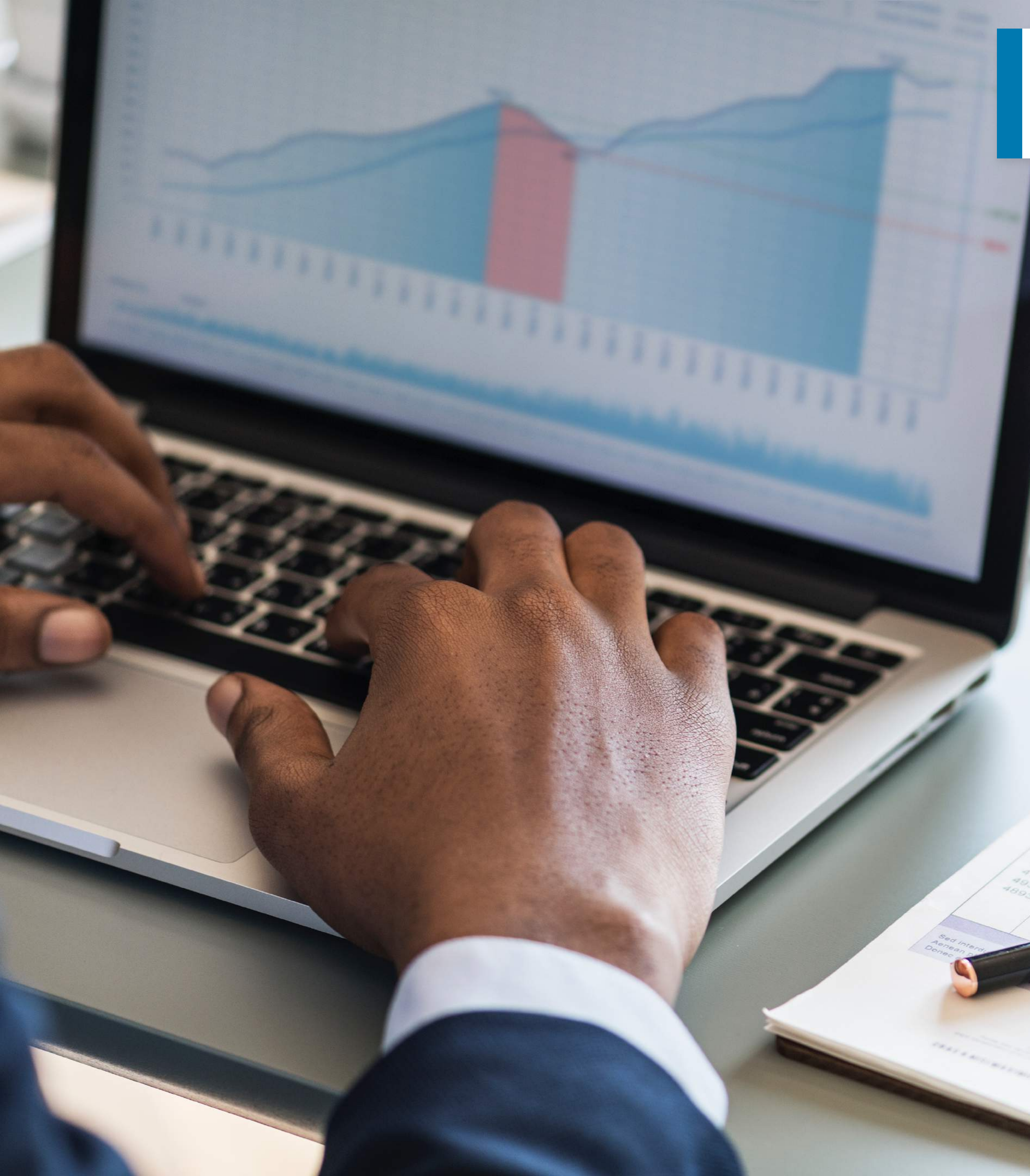

### On LinkedIn: A Professional Mindset

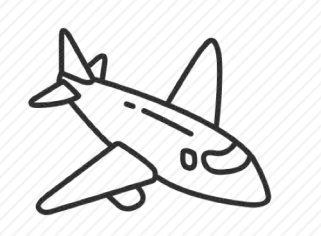

I hope to operate a travel agency one day

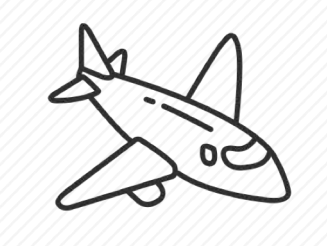

I'm looking for a job at a travel agency

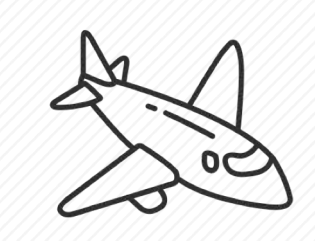

I have three years experience leading tours

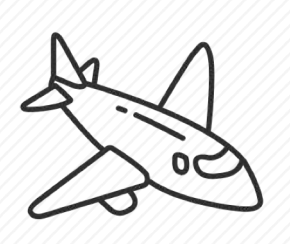

My top skills are travel coordination and logistics

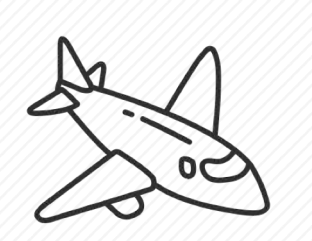

Here are 3 recommendations from former colleagues in the travel industry

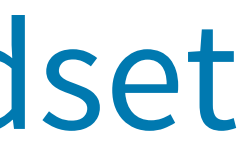

#### Build your Professional Network and Connect to Jobs

Millions of mentors and mentees have signed up to give and get career advice on LinkedIn

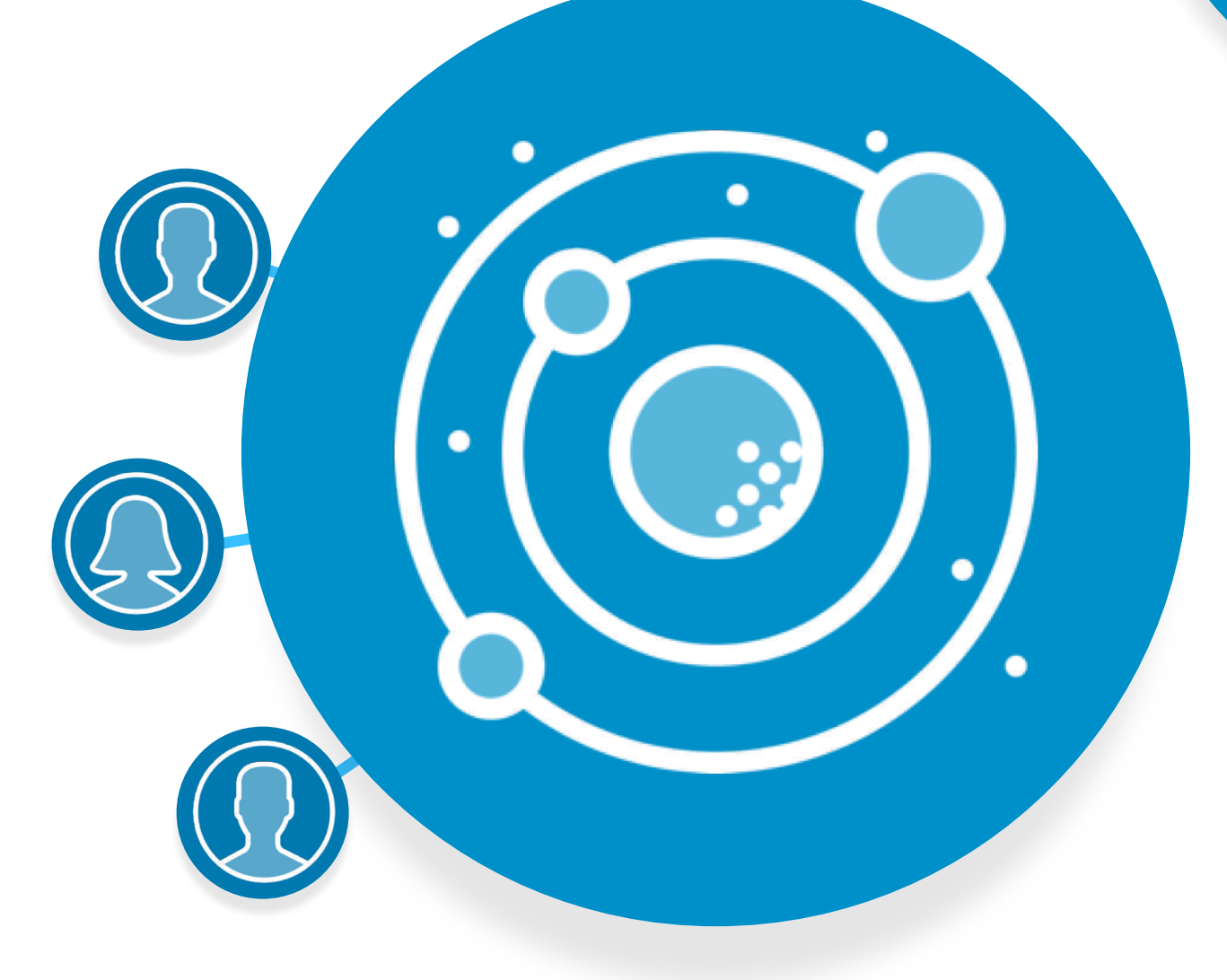

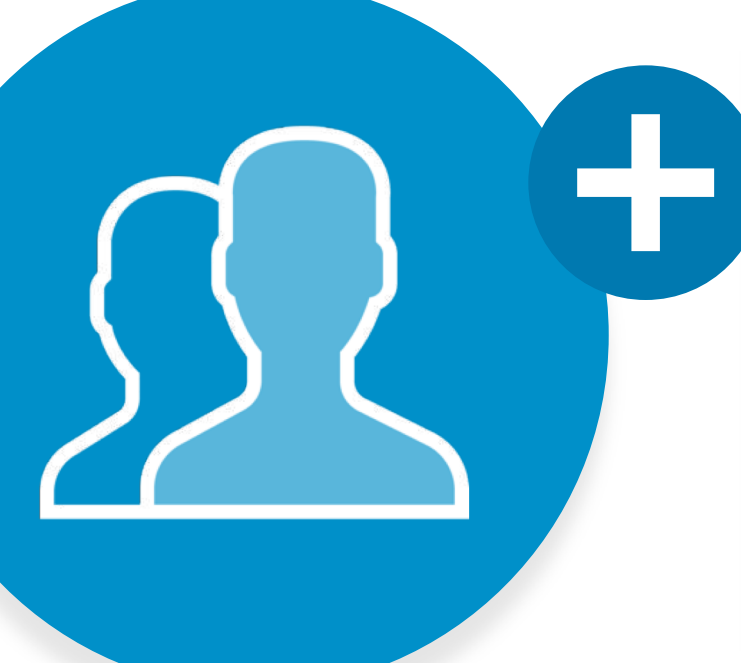

18

Over **30 million** employers are on LinkedIn with more than **20 million** open job opportunities

**2.8 million** recruiters use LinkedIn daily to fill open jobs

#### Defining Key Terms We'll Use Today

**Workforce:** The people who are currently working or available for work in a specific region. The vision of LinkedIn is to create economic opportunity for every member of the global workforce.

**Connections:** Contacts on LinkedIn. You can add connections by sending invitations to other people on the platform, or by accepting invitations from other people.

**Network:** A connected community of people. **Networking** is an activity to strengthen relationships with others and can lead to professional opportunities including job offers.

**Referral:** When a job seeker is recommended for a career opportunity by someone in his or her network.

# Build Your LinkedIn Profile

DID YOU KNOW? 9 out of 10 employers use LinkedIn during the hiring process

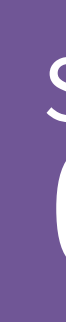

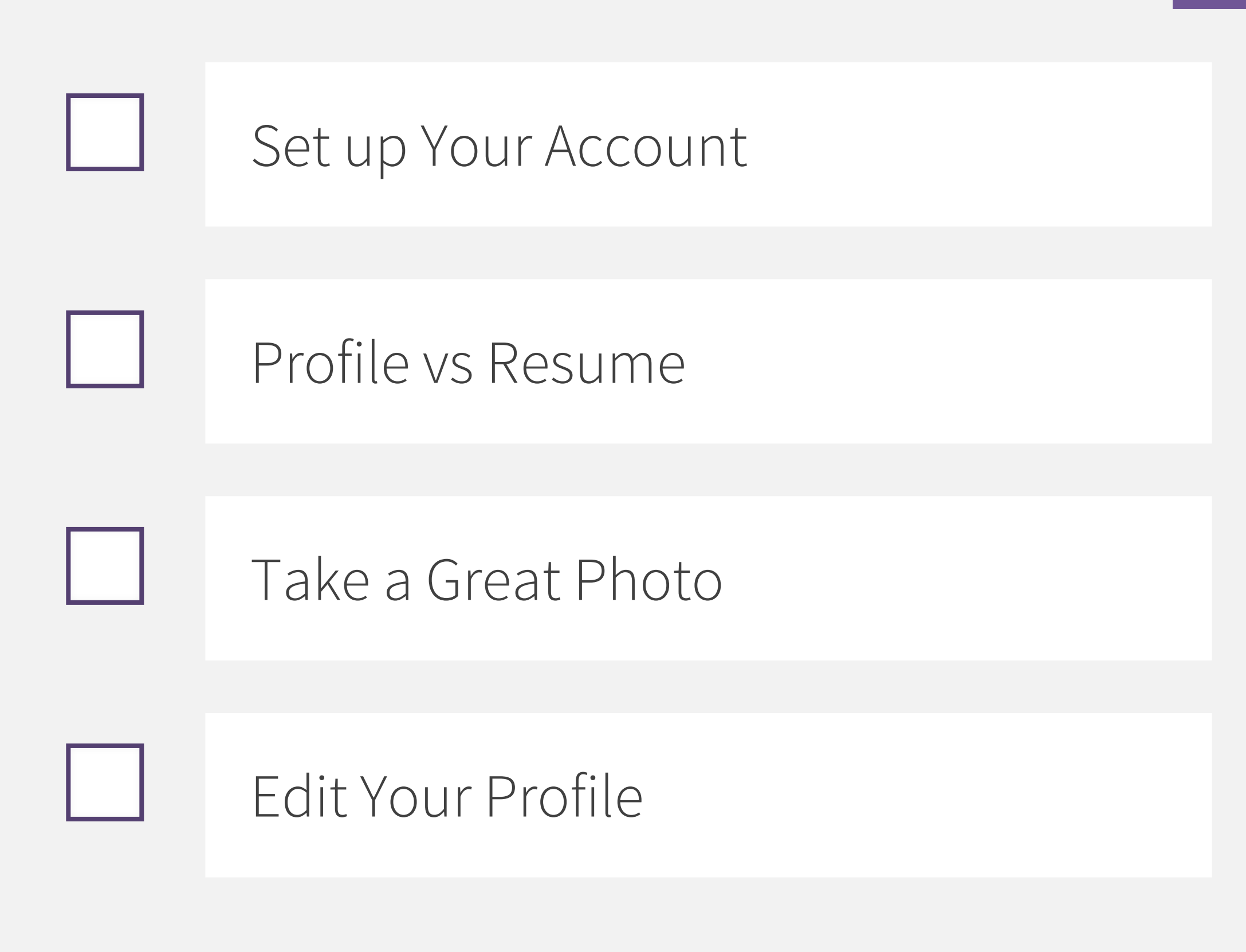

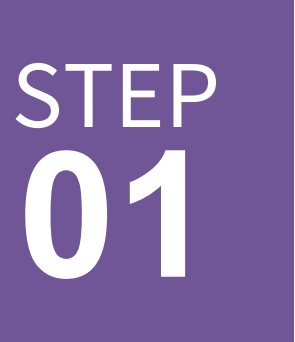

| × |
|---|
|   |
|   |
|   |
|   |
|   |
|   |
|   |
|   |
|   |
|   |
|   |
|   |
|   |

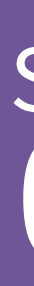

# Set Up Your Account

Go to LinkedIn.com and complete the prompts, including:

- Location  $\checkmark$
- Industry  $\checkmark$
- Reason for Joining LinkedIn  $\checkmark$

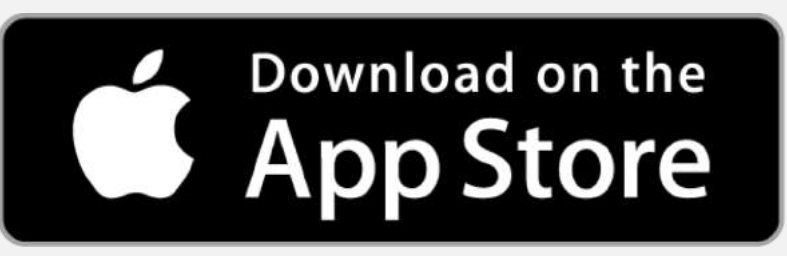

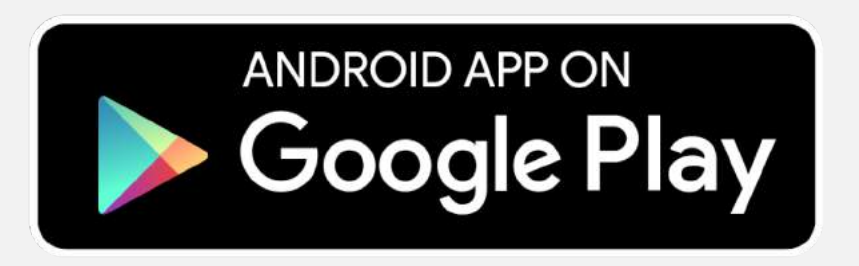

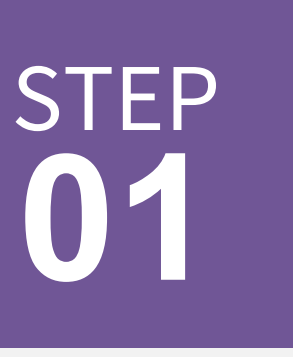

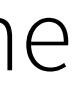

| xplore California<br>oux Academy<br>ee contact info<br>connections | People Also V<br>Presid<br>Califor                                               | ly by 2/15<br>ome a teacher. E<br>aster of Arts in<br>P Exam Prep - 4<br>uctor-led, PMP<br>p. Pass the PM<br>rered By The Po<br>Performance<br>keting Company<br>/iewed<br>. 3<br>lent at Univers<br>rnia |
|--------------------------------------------------------------------|----------------------------------------------------------------------------------|----------------------------------------------------------------------------------------------------|
| xplore California<br>oux Academy<br>ee contact info<br>connections | People Also V                                                                    | /iewed<br>• 3<br>lent at Univers<br>rnia                                                                                                    |
|                                                                    | IT Hel                                                                           | • 3rd<br>pDesk Analyst                                                                                                    |
| ary, experienced in<br>mind with the need<br>passion! I'm always   | Assist<br>Direct<br>Wisc o                                                       | • 3rd<br>ant Chancellor<br>or of Athletics<br>Oshkosh<br>• 3rd                                                                                                    |
|                                                                    | Workf<br>Talent<br>Leade<br>Emplo<br>Caree<br>Opera<br>Cashie<br>at Che<br>Gener | orce Transforn<br>Management,<br>rship Developr<br>yee Engageme<br>r Transition,<br>tions<br>er Customer So<br>erryland groce<br>• 3rd<br>al Manager<br>Pumper at Mer                                     |
|                                                                    | nd standards<br>tent creation for<br>ion of collateral<br>nsistency of           | nd standards<br>tent creation for<br>ion of collateral<br>nsistency of<br>Lead R<br>Energy                                                                                                    |

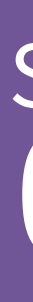

## Profile vs Resume

There are big differences between your LinkedIn profile and your resume.

For example, your LinkedIn profile:

- Speaks to all potential employers, not just  $\mathbf{V}$ a single one
- Goes into more detail with skills, projects,  $\checkmark$ interests, certifications, and more
- Allows other professionals and employers  $\checkmark$ to interact, learn, and contact you
- Contains recommendations and endorsements

Days Boot

sity of

Univ of

ation, nent,

ervice

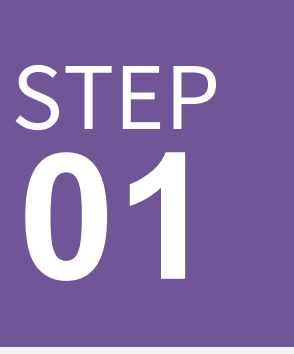

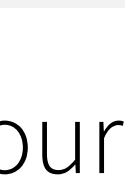

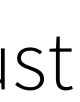

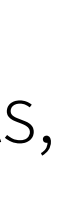

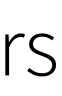

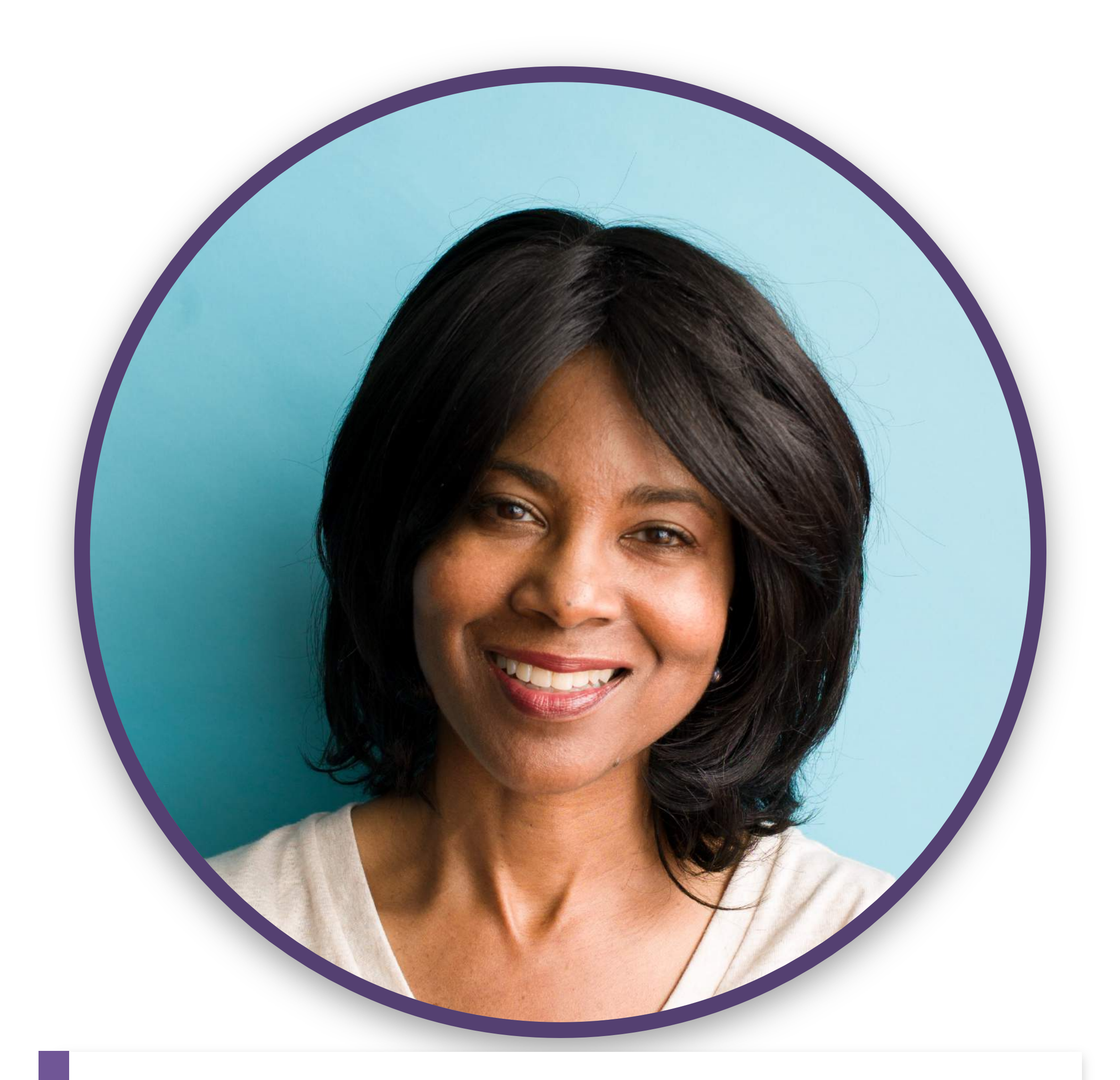

**DID YOU KNOW?** Members with profile photos receive up to **21x** more views and **9x** more connection requests

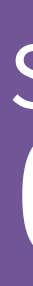

## Take a Great Photo

Before taking your photo, make sure you:

- Use a background that isn't distracting  $\checkmark$
- Dress for the job you want  $\checkmark$
- Smile and have a friendly expression  $\checkmark$

To create a good profile picture, double check that your face takes up a majority of the frame.

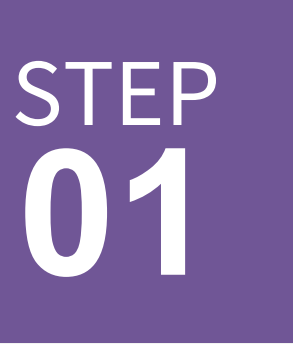

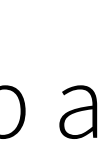

| ≺ Mail III ຈ                       | 11:02 АМ<br><b>Intro</b> | ✓ \$ 55% □ Save |
|------------------------------------|--------------------------|-----------------|
|                                    | Profile photo            |                 |
| First name<br>Marwan               |                          |                 |
| Last name<br>Abadi                 |                          |                 |
| Headline<br>Experienced C          | hemical Engineer         | Add former name |
| Current position<br>Driver at Lyft |                          |                 |
|                                    |                          | Add new         |
|                                    | ion                      |                 |

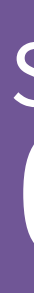

### Edit Your Profile: Your story in your words

Select the pencil icon to begin editing and adding to your profile. It's okay if you don't have recent work experience – you can add other sections to complete your profile!

#### Add your:

- $\checkmark$ Location & Industry
- Work & Internship  $\checkmark$ Experience
- $\checkmark$ 
  - $\checkmark$ Skills
  - $\checkmark$ Program or Organization

Education\* &

Certifications

Volunteer Experience  $\checkmark$ 

\*You can choose whether or not you want to display your education in your intro section.

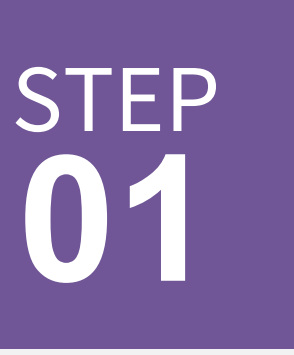

|    | Connected 2 months ago                                                                      |     |
|----|---------------------------------------------------------------------------------------------|-----|
|    | Design Thinking meets Social Impact meets Business Strategy<br>Connected 2 months ago       | Mes |
| Ø  | Head of Client Strategy & Business Development at Beyond<br>Connected 2 months ago          | Mes |
|    | Strategic Revenue, Partnership, Marketing & Development Executive<br>Connected 2 months ago | Mes |
| 1  | Curriculum Designer   Facilitator<br>Connected 2 months ago                                 | Mes |
|    | Empower[in] the Global Workforce @ LinkedIn<br>Connected 2 months ago                       | Mes |
| al | Project Coordinator // Passionate Advocate for Team building and Creativity                 | Mes |

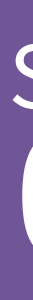

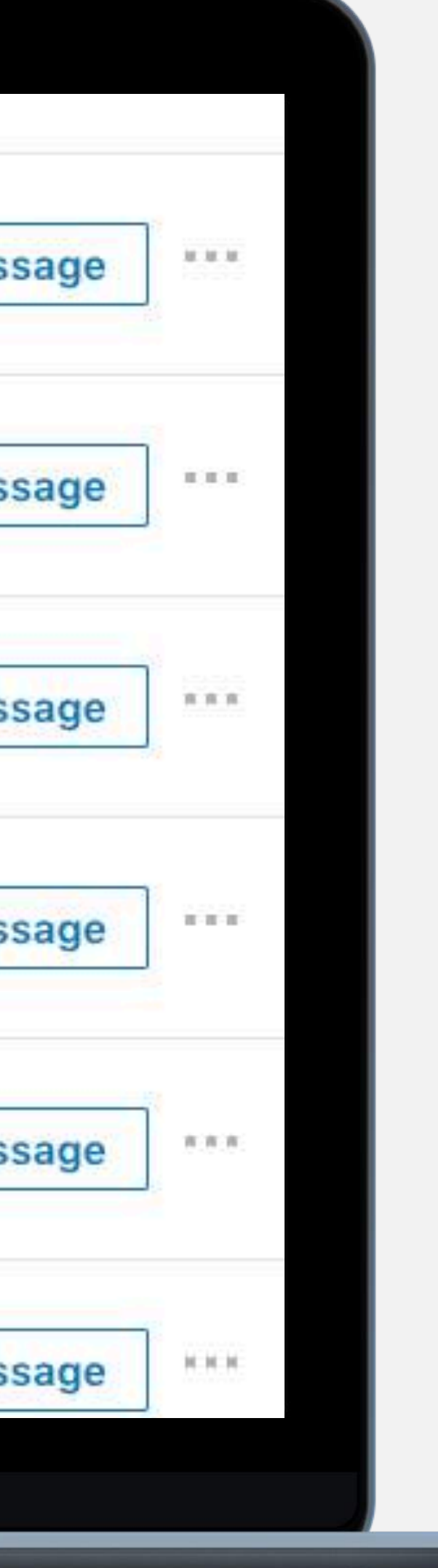

#### Edit Your Profile: Headline spotlight

Your headline is an opportunity to show what you *are* – not just what you do. When writing your headline, ask yourself:

- $\checkmark$  If this is the only thing someone sees, what does it convey about me?
- Does this represent my professional brand and show why I am unique?
- Does it capture what a recruiter would  $\checkmark$ care about?

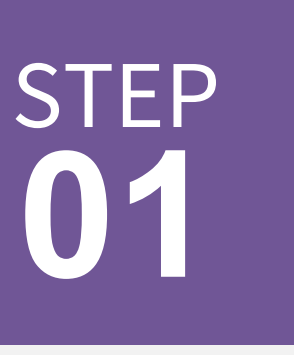

| Bridge Builder a  | t Linkedin | M  | University of Michigan |
|-------------------|------------|----|------------------------|
| San Francisco Bay | / Area     |    | See contact info       |
| Message           | More       | 28 | See connections (500+) |
|                   |            |    |                        |

I am a dynamic speaker, program manager, social impact practitioner, and diversity & inclusion advocate.

I am a natural bridge-builder: someone who brings together disparate groups, ideas and communities to create programs and systems that serve the greater good. At LinkedIn I manage our US & Canada social impact partnerships. We believe that a strong professional network has the power to lift individuals out of poverty. This has been true in my own career. My mother is a secretary; my father a retired janitor. For me, a great education and a strong support network created a pathway out of poverty. My goal is to democratize access to professional networks and economic opportunity so others are also able to achieve economic mobility.

When I'm not challenging systems of inequality, I enjoy traveling, eating (& to a lesser extent cooking), and being physically active. I'm a forever-learner and explorer and welcome any recommendations on things to do that challenge me to grow physically, mentally and emotionally.

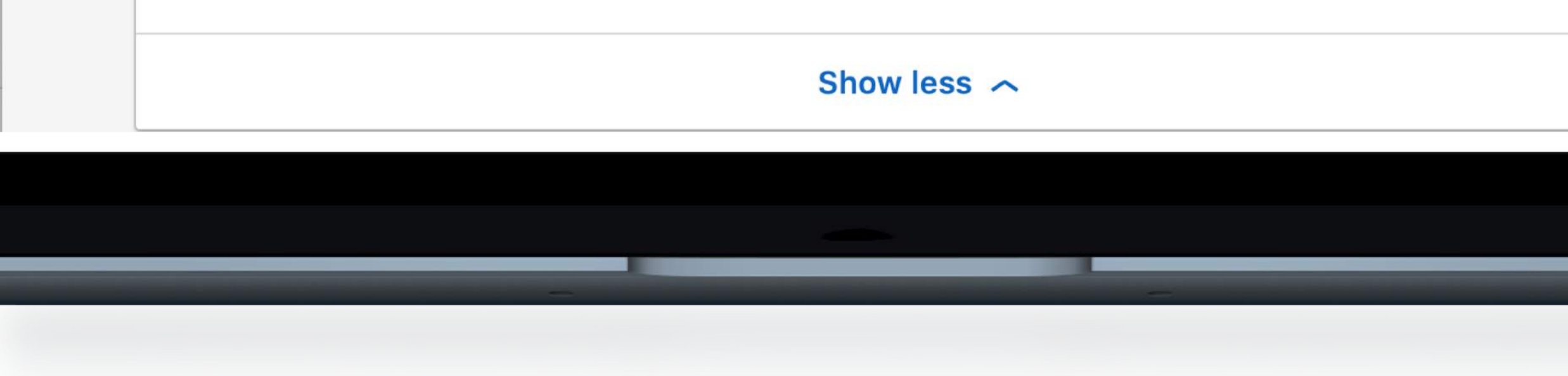

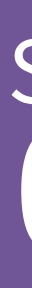

#### Edit Your Profile: Summary spotlight

Your summary is the best place for you to communicate your professional brand and put your own spin on your experience. Here's an easy formula we recommend:

- 1-2 sentences about who you are
- 3-5 sentences about your experience, top skills and key passions
- 1-2 sentences about your future goals and 3. how other members can engage with you

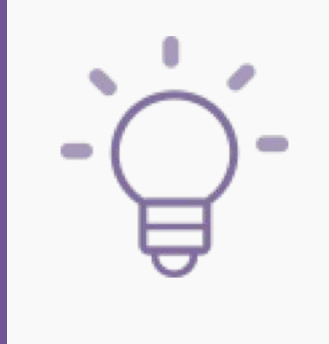

Make sure to include a summary of at least 40 words to show up in the search results of other members!

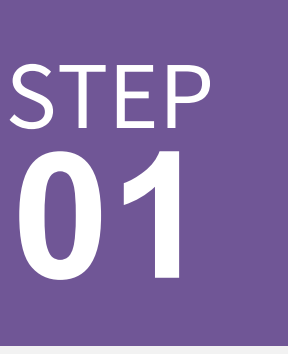

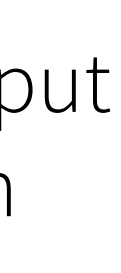

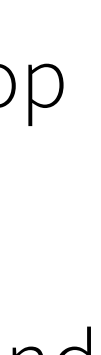

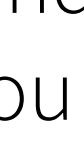

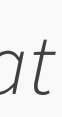

# Build Your Professional Network

**DID YOU KNOW?** Over **50%** of hires result from a personal connection

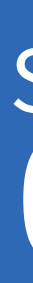

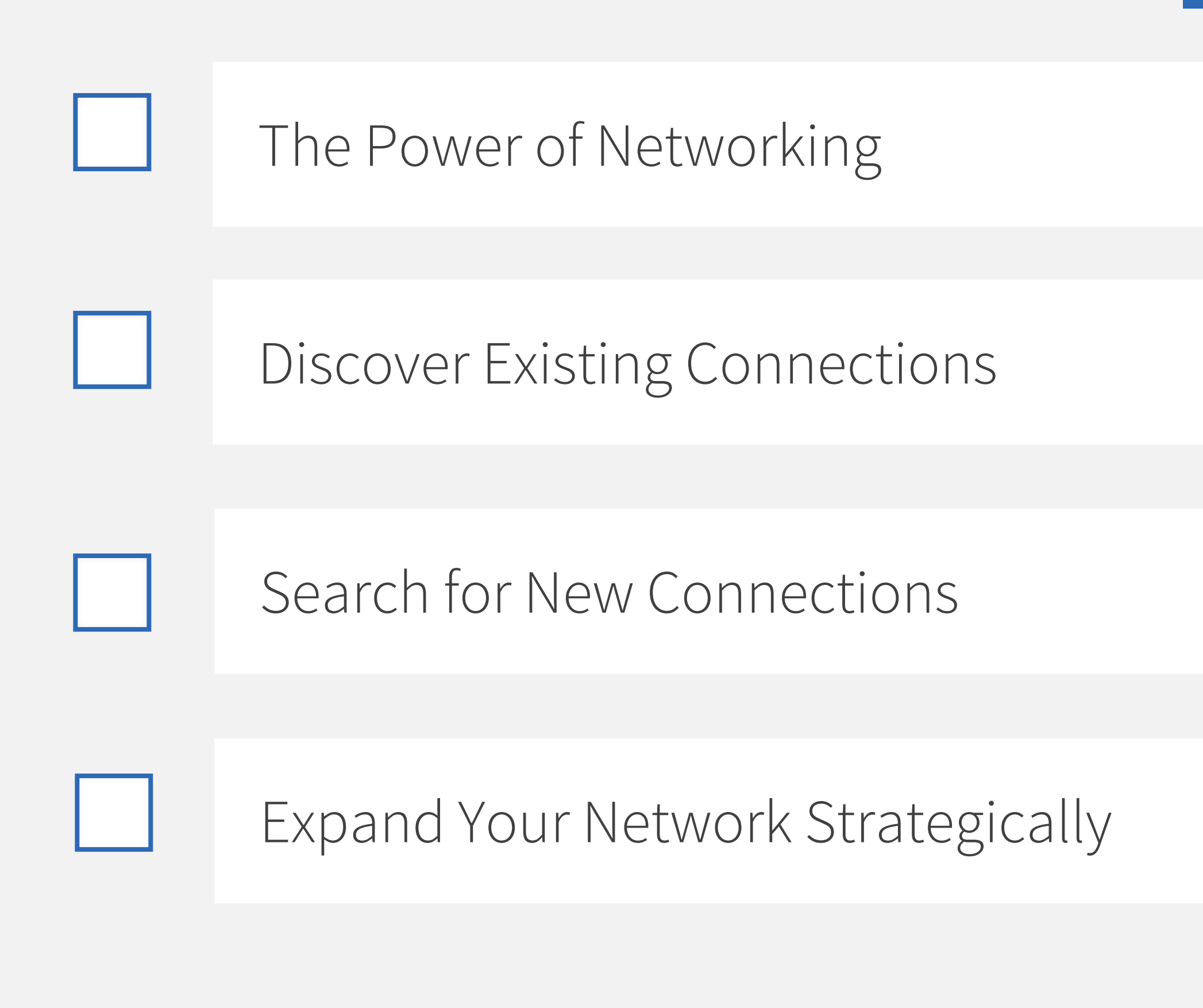

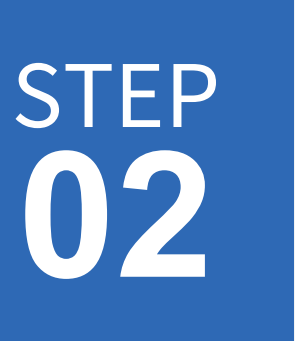

#### The Power of Networking

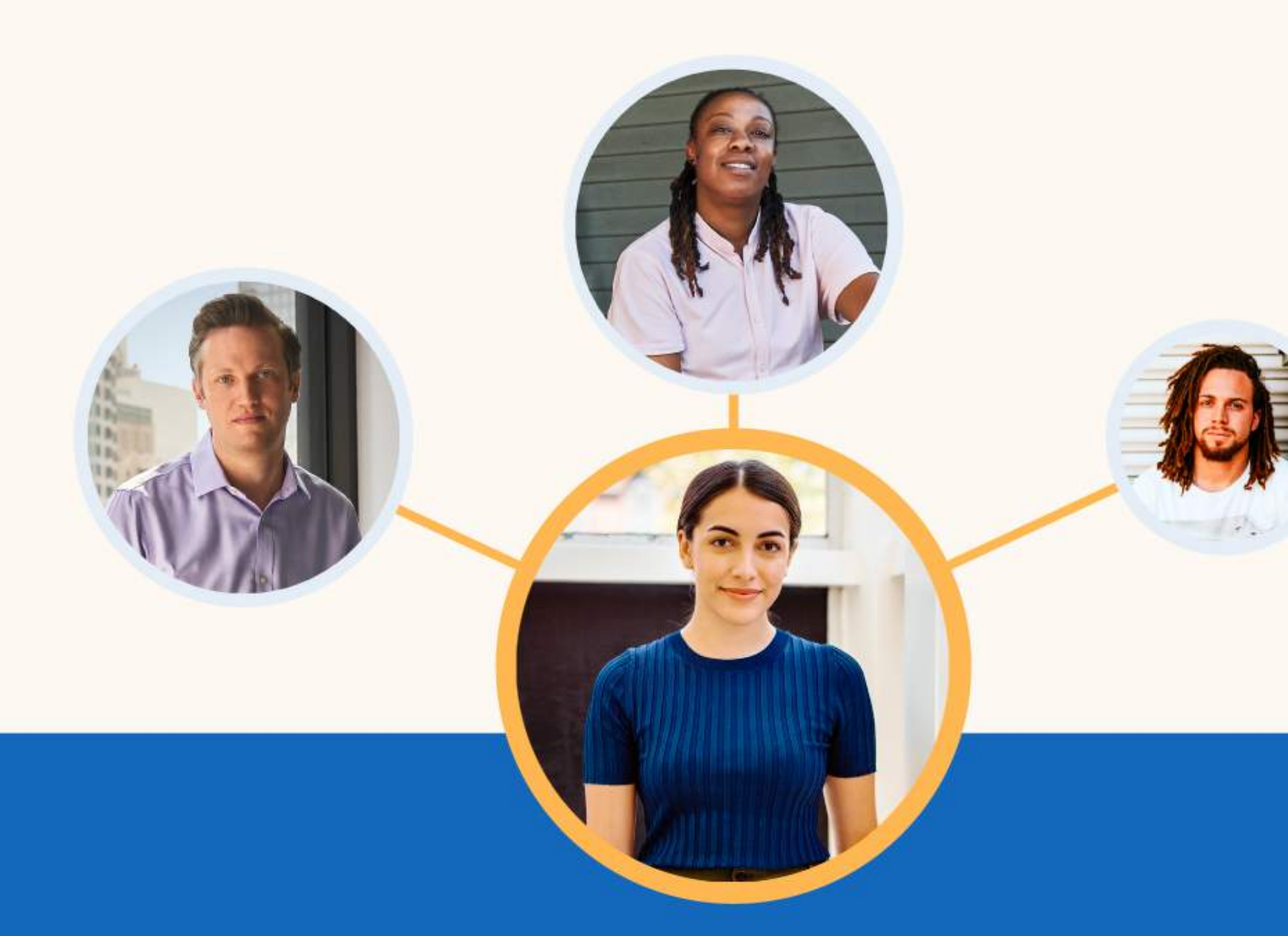

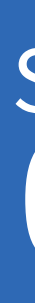

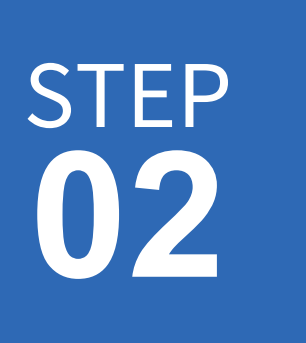

#### The Power of Networking

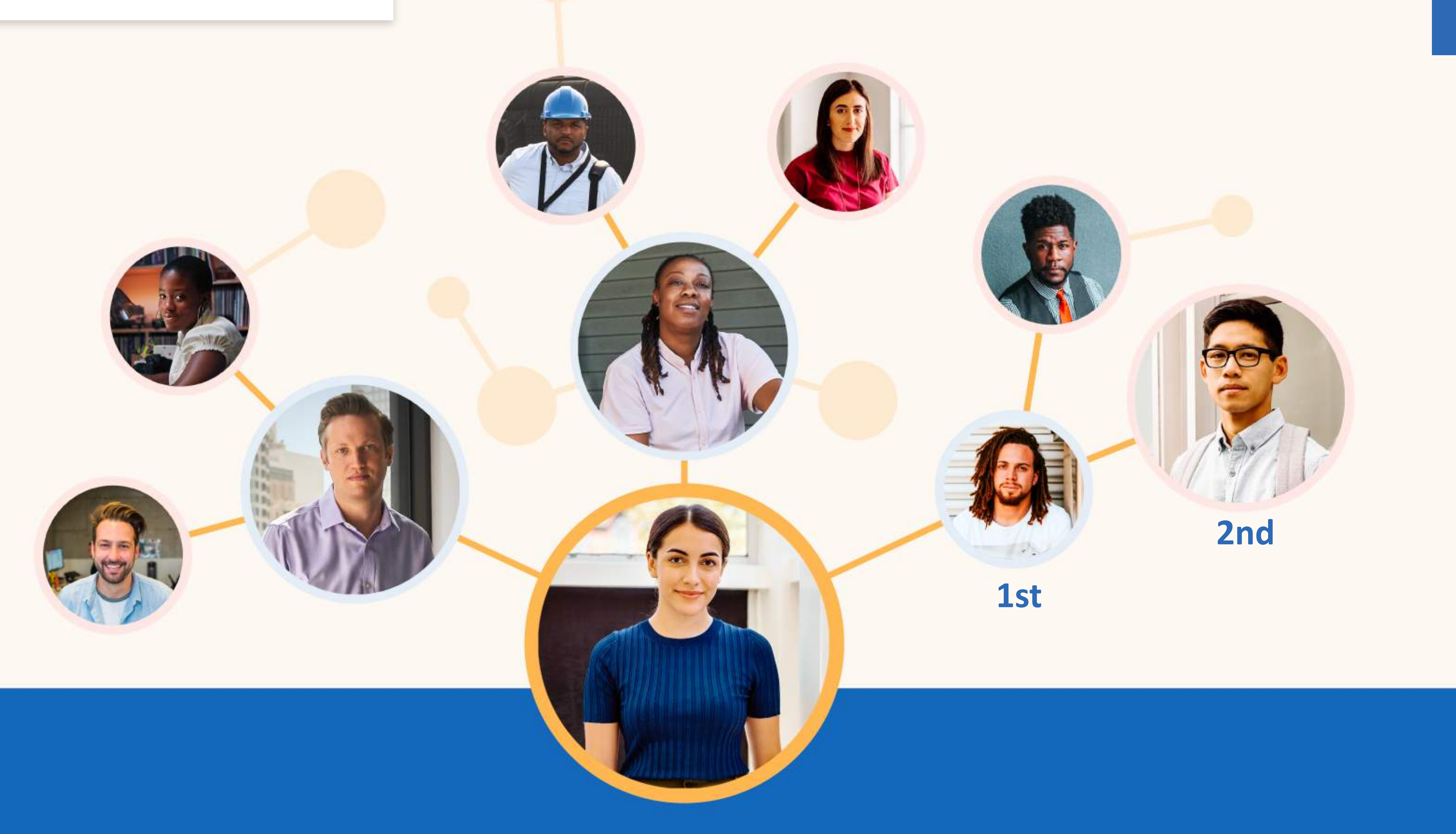

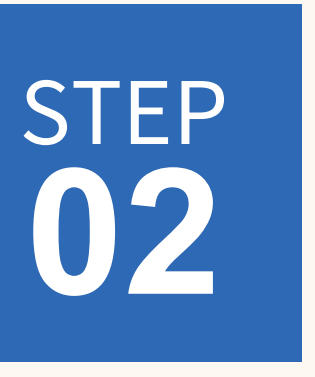

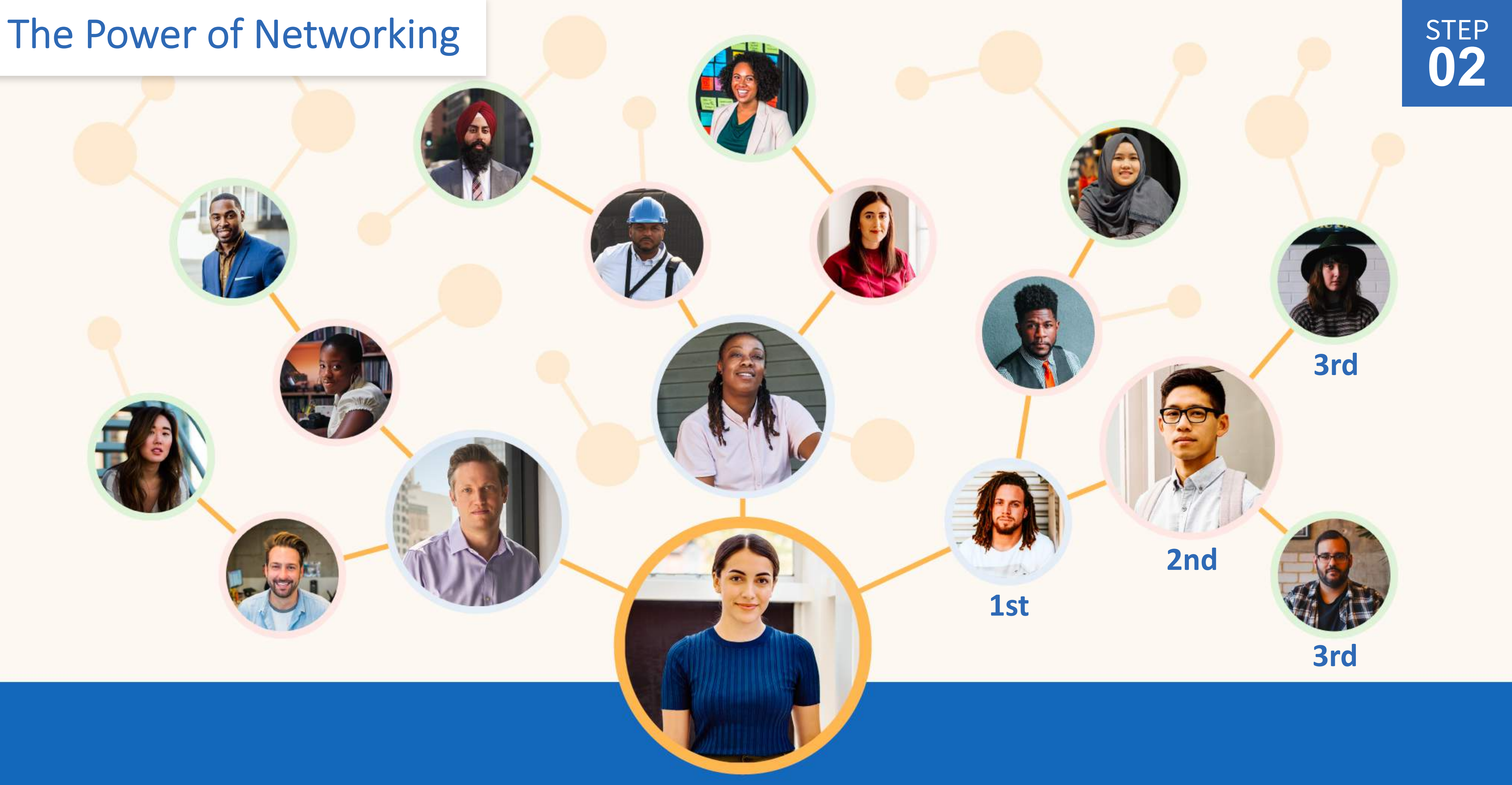

#### The Power of Networking

| clude a personal message (c                                                                                            | optional):                                                                                   |    |
|----------------------------------------------------------------------------------------------------|----------------------------------------------------------------------------------------------|----|
| Hi Dan,<br>I found your profile through our<br>exploring career paths in the teo<br>experience. I would love to join y | mutual connection, Rob. I am currently<br>chnology industry and admire your<br>your network. | 98 |
|                                                                                                    | Cancel Send invitation                                                                       | on |
|                                                                                                    |                                                                                              |    |

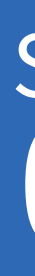

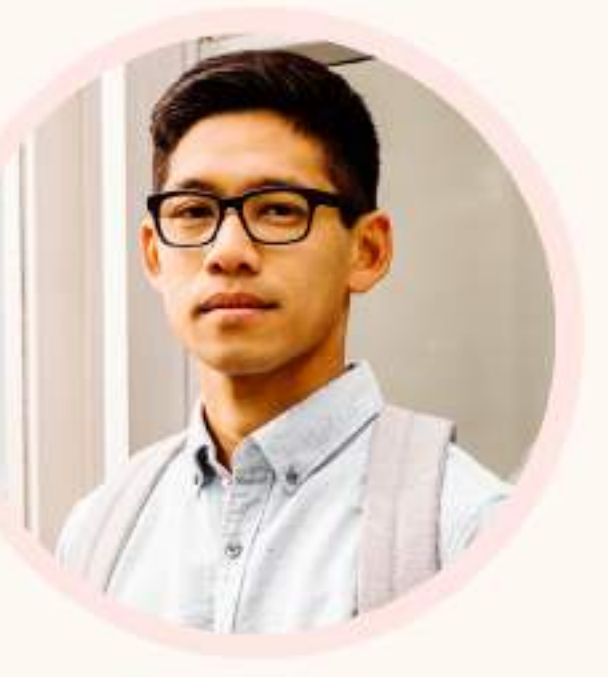

#### 2nd

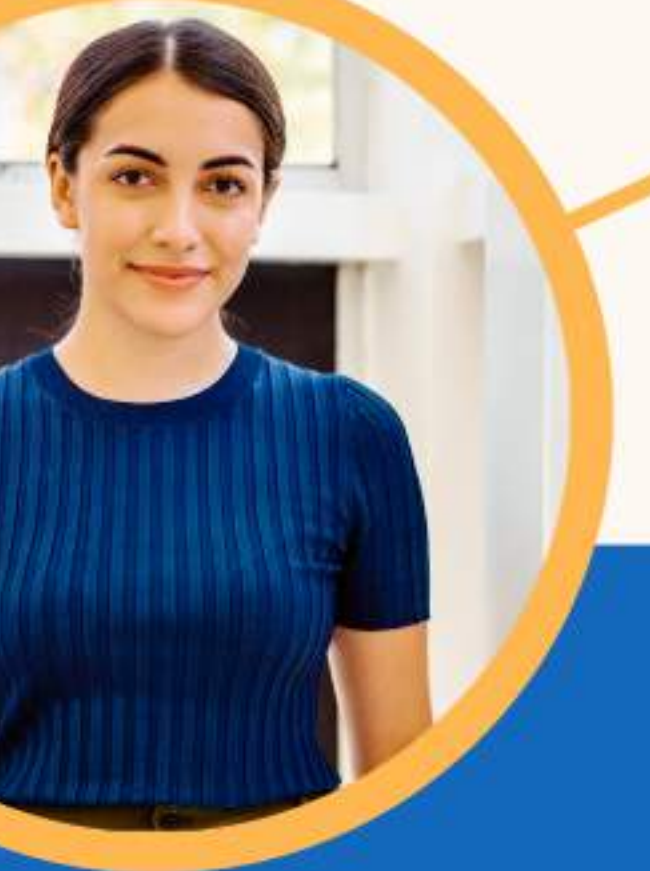

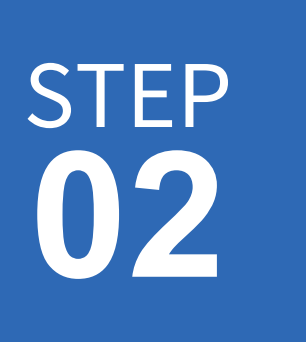

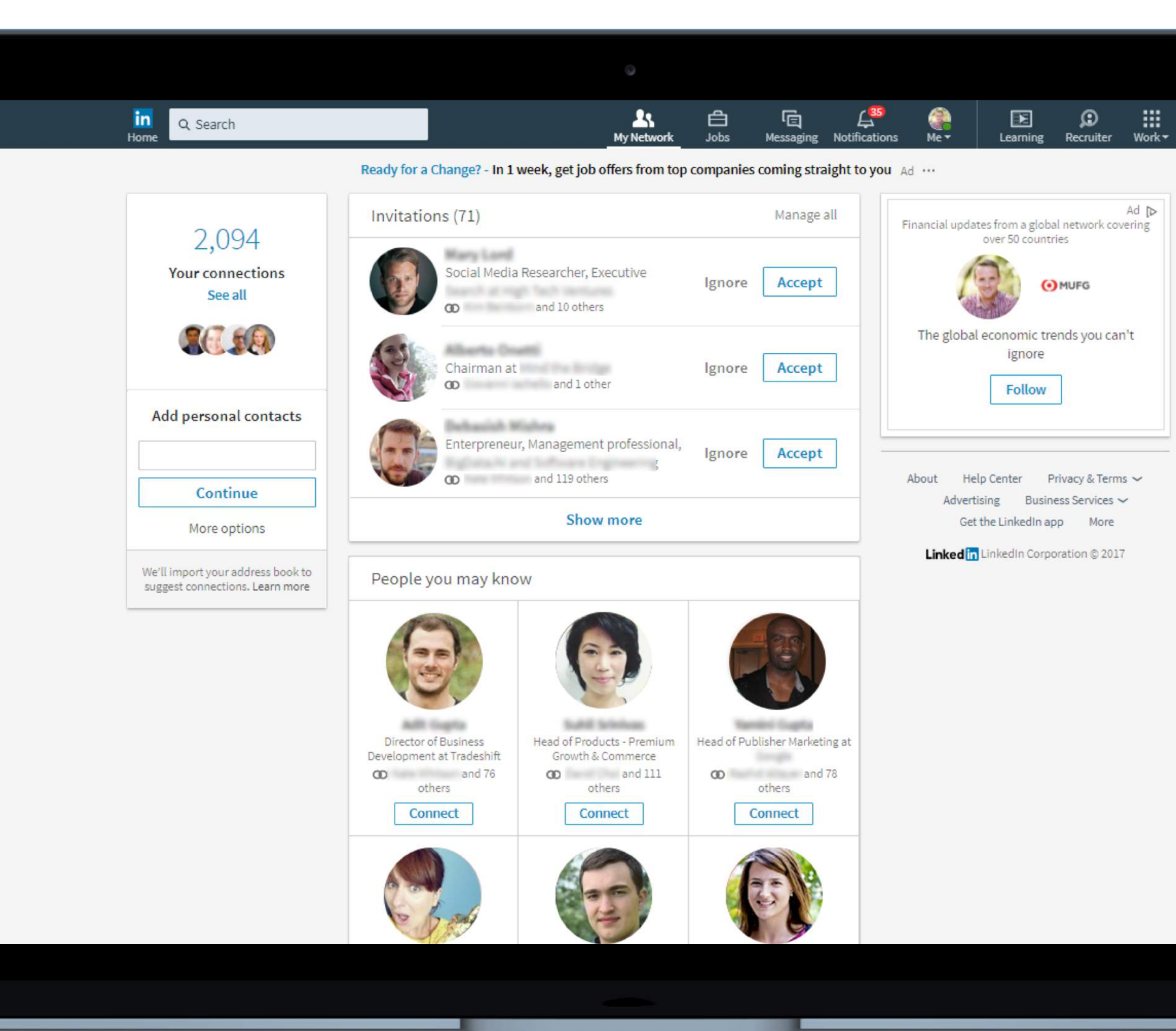

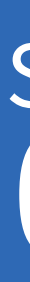

### **Discover** Existing Connections

Click "My Network" in the top navigation to find people you already know, including:

- Friends and Family
- Current and Former Colleagues
- Current and Former Managers
- Translators or case workers you have worked with

Note that our "People you may know" feature improves over time as you build your network.

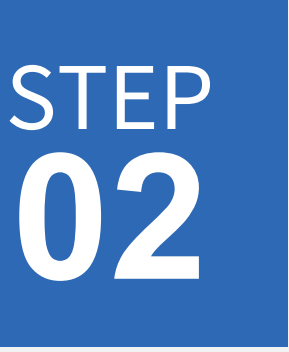

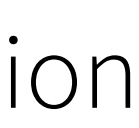

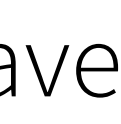

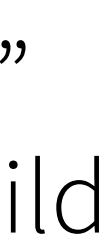

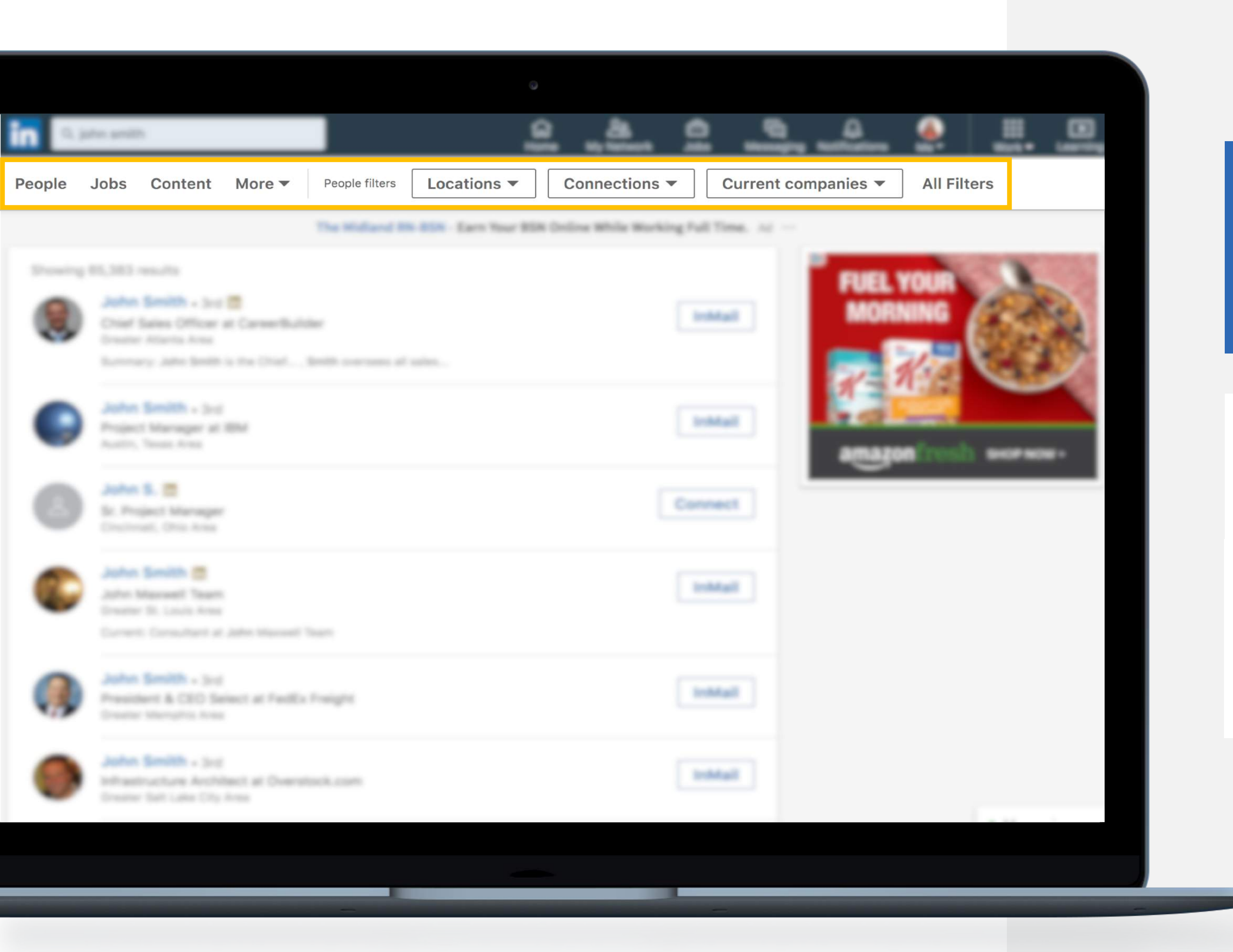

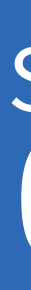

## Search for New Connections

Use the search bar in the top navigation to find new connections by:

✓ Name

Company

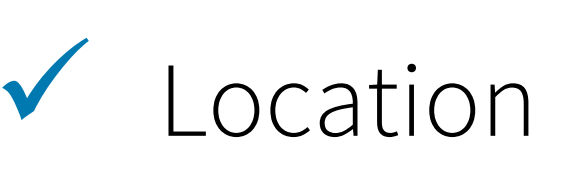

Keyword  $\checkmark$ 

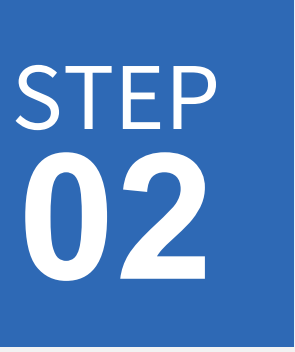

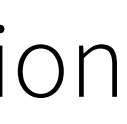

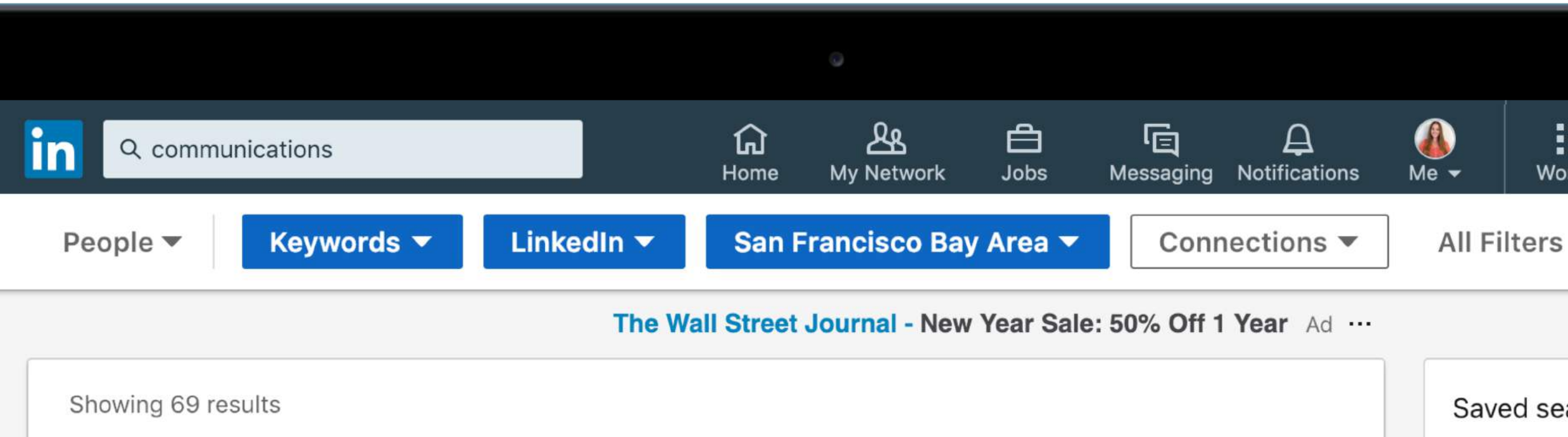

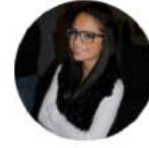

• 2nd in

• 2nd in Follow Corporate Communications at LinkedIn San Francisco Bay Area Current: PR Manager - Flagship Products, Corporate Communications at LinkedIn 12 shared connections • 2nd in Connect Corporate Comms @ LinkedIn San Francisco Bay Area Current: Associate Corporate Communications Manager at LinkedIn 10 shared connections • 2nd **in** Connect Vice President of Marketing, LinkedIn Sales and Marketing Solutions San Francisco Bay Area Past: Vice President, Product Marketing at Apptio 6 shared connections

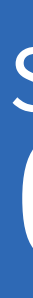

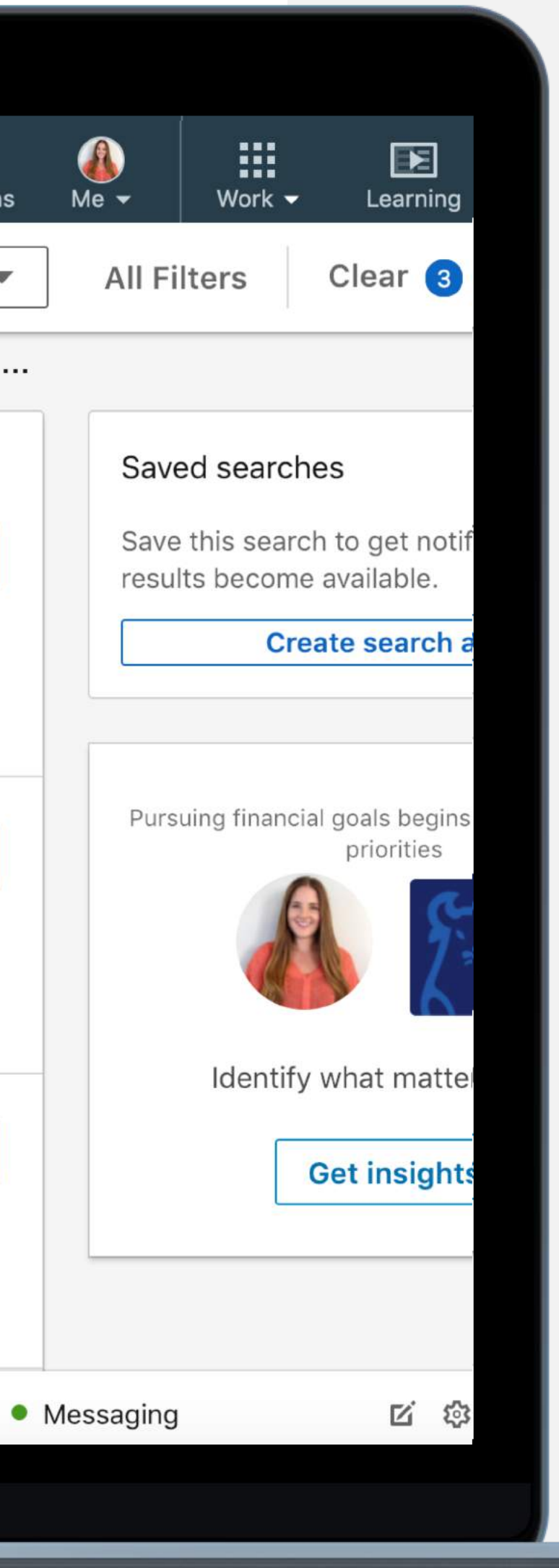

### **Search for New** Connections

Use the search bar in the top navigation to find new connections by:

Name

Company

Location

Keyword

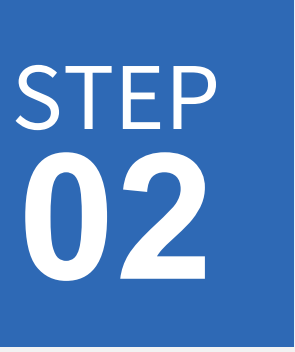

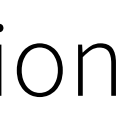

Gauge interview practice - Gauge angineers teach you to pass the tack interview - free and anonymous: --

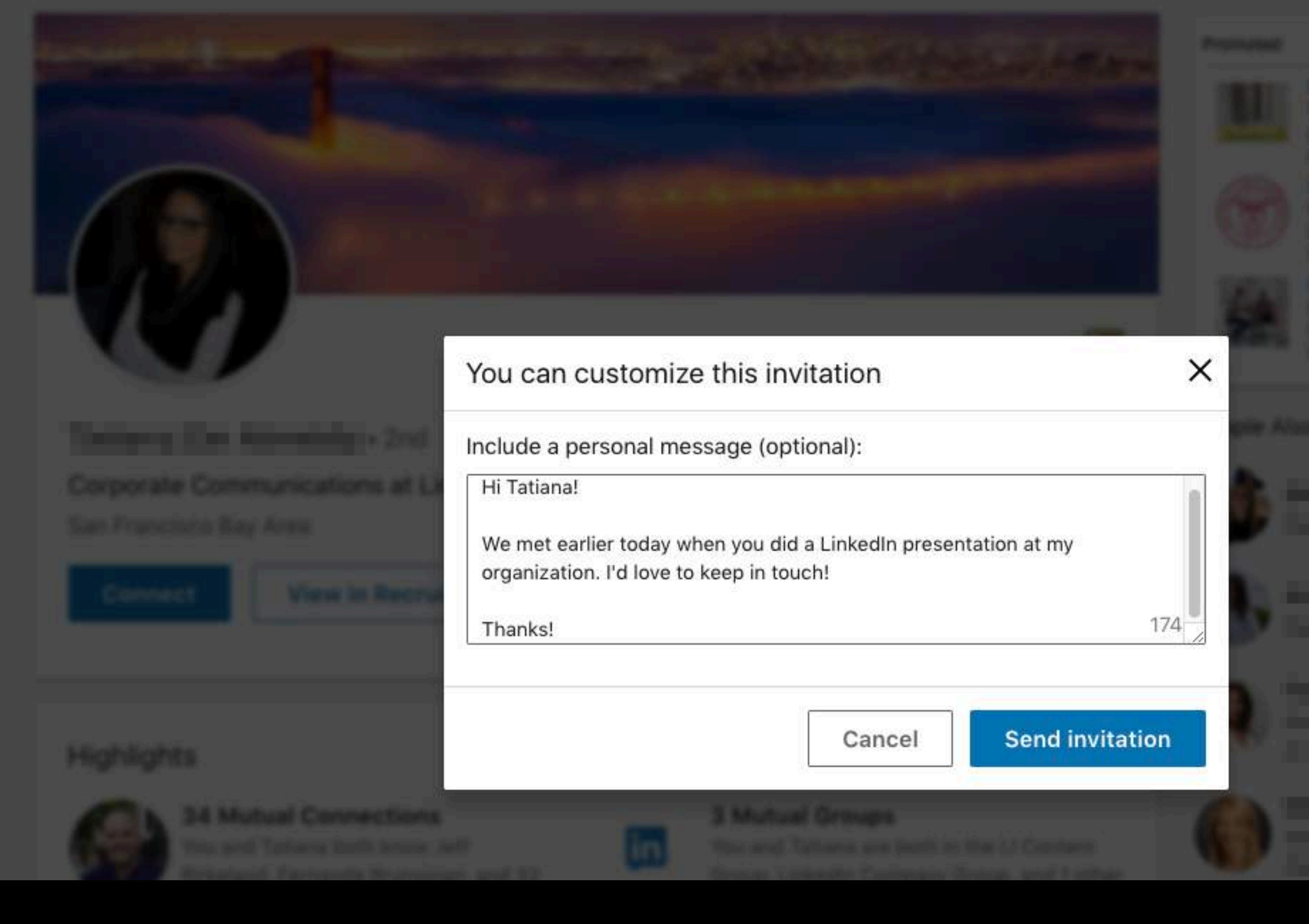

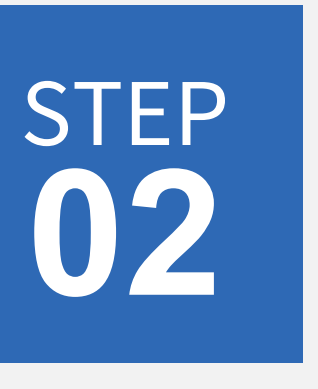

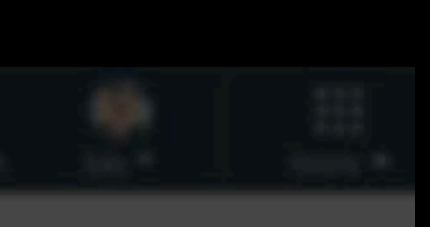

) =

#### Calify Calify by Harver

engenet Carrie Cathog Bar Life agrin 198 per ren

neurone Barbanet al Barbanet Salar management autore cont Salars inglé a the Sanat di Salars inglé a the Sanat di

1991 Barris Provinsion Propositi Insuration Space for Chapping Supporting Academics States Support of States

Verseld

## Search for New Connections

After clicking "Connect," you can send your invitation immediately or personalize your invitation request by selecting "Add a note."

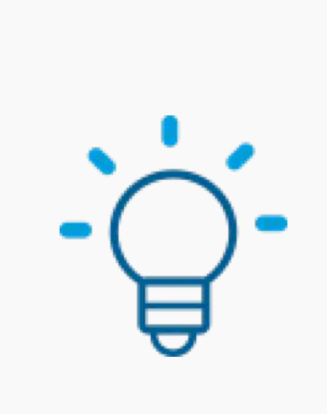

We recommend that you always add a personalized message to make it clear to the other person why you are reaching out!

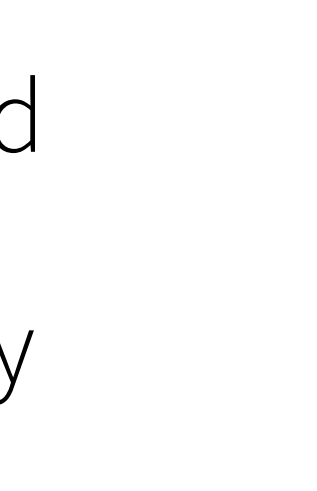

### **Expand Your Network Strategically**

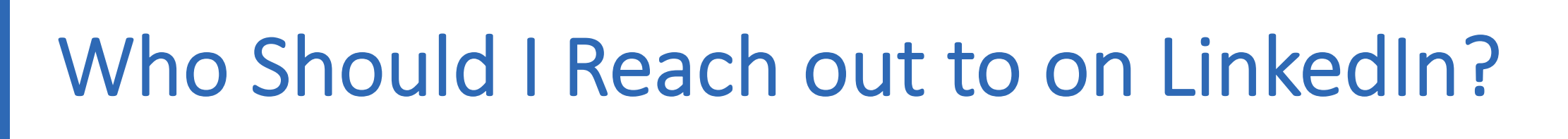

- People you have something in common with
  - People who have a job or work at a company that interests you

What Should I Say?

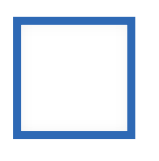

Who you are

How you came across their profile

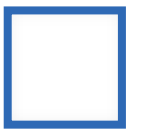

How they can help you

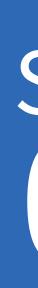

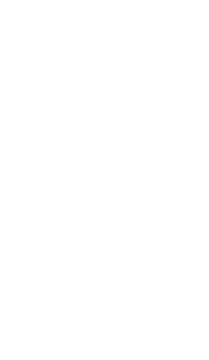

People who may be able to connect you to someone who can help you achieve your goals

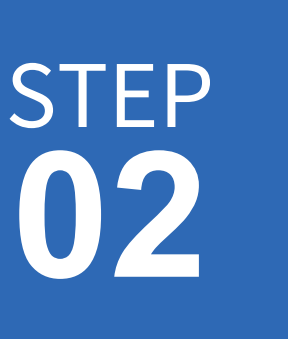

# Use Your Network on LinkedIn to Connect to Opportunity

**OU KNOW?** LinkedIn members are **10X** more likely to get hired when referred

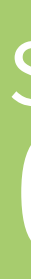

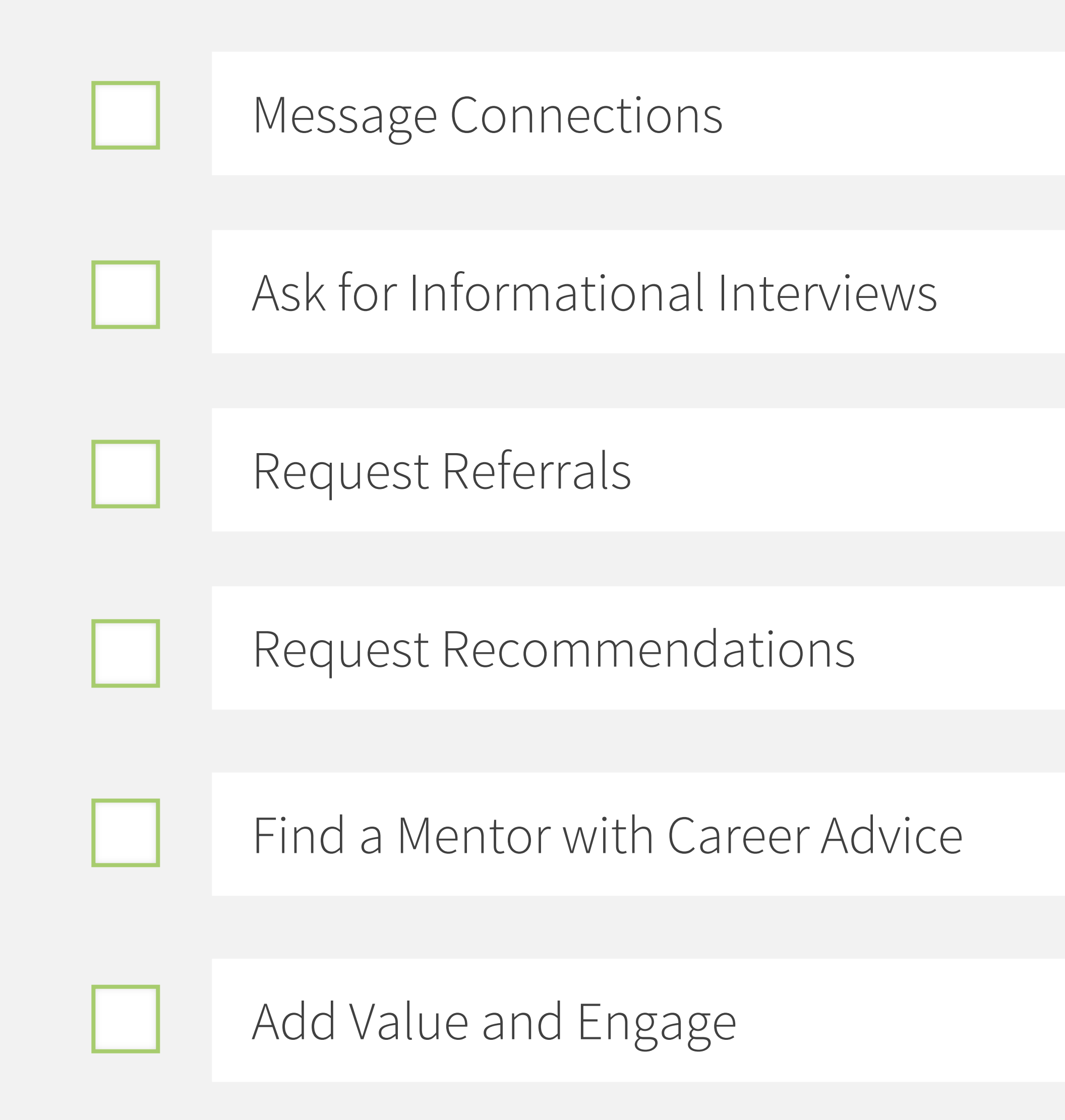

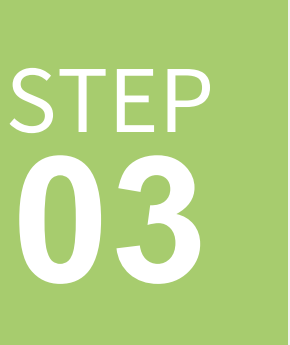

#### Lauren's Story: Your network can help you get the job

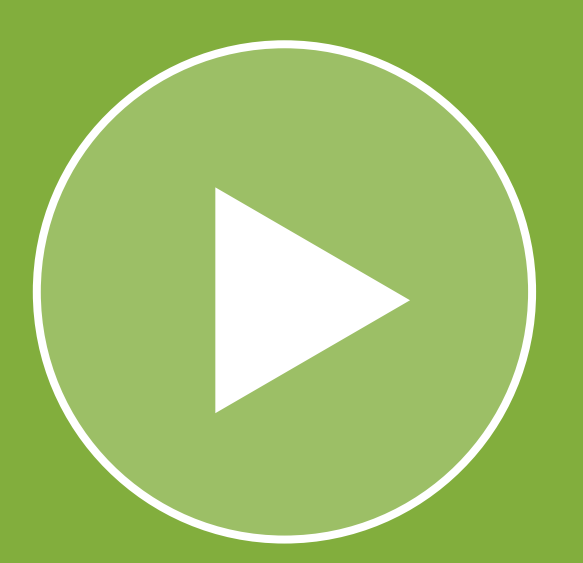

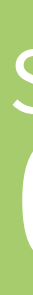

## Message Connections

Send messages to your connections directly from:

- The LinkedIn messaging page  $\mathbf{V}$
- Your connections page  $\checkmark$ 
  - Their profile page

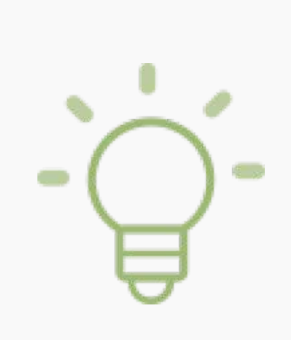

If you don't know the person you're messaging in real life, clearly explain why you are reaching out.

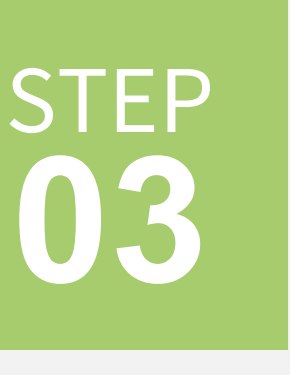

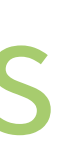

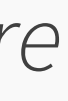

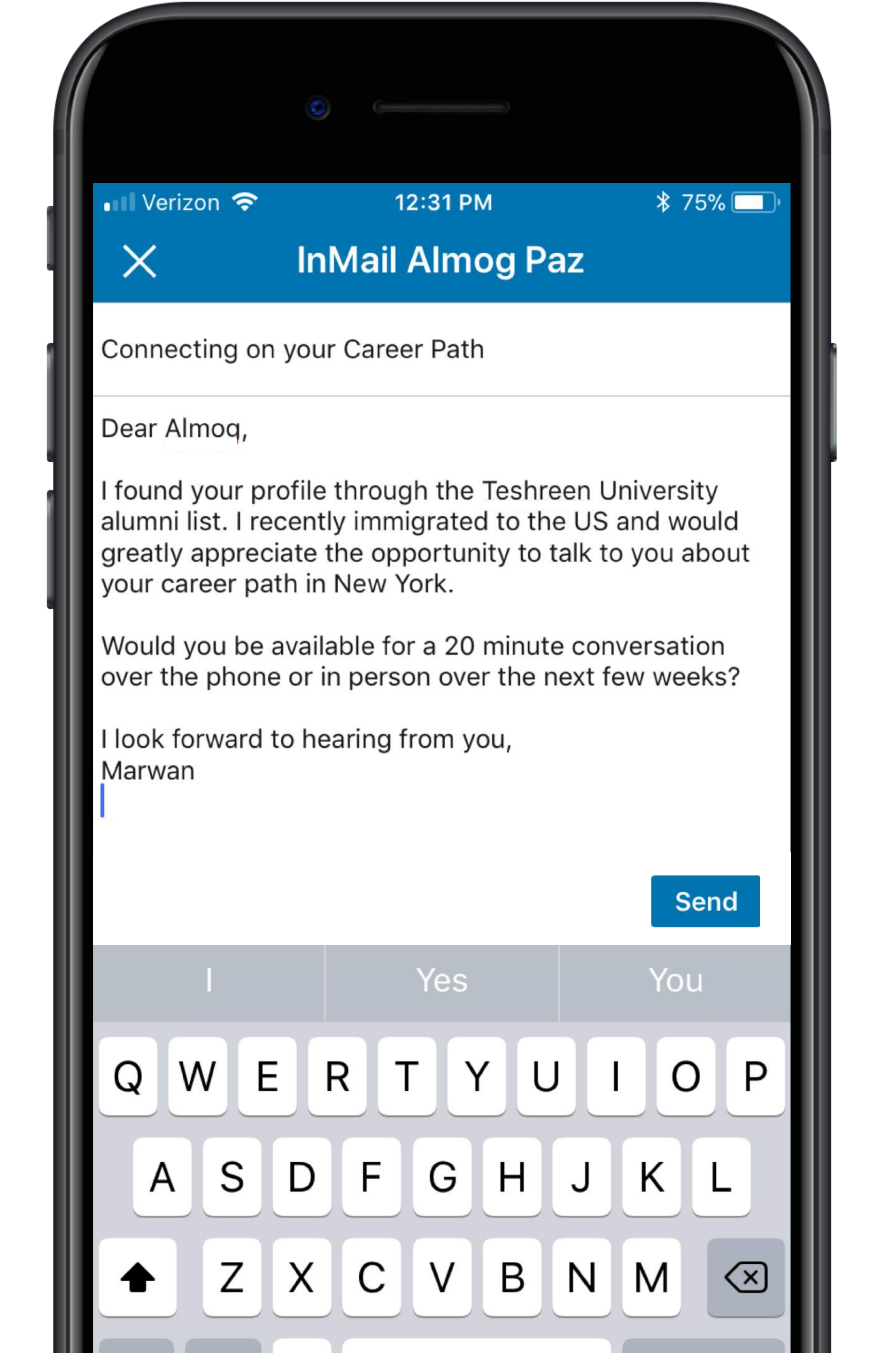

## Ask for Informational Interviews

The purpose of an informational interview is for you to:

- Gain advice on your career path  $\mathbf{V}$
- Learn about an industry you are interested in
- Learn about a specific company you'd like to work for
- Establish a professional bond

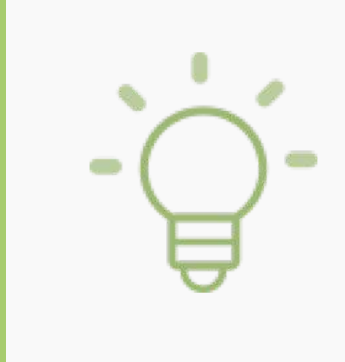

After an informational interview, professionals may also consider you for future job openings they learn of!

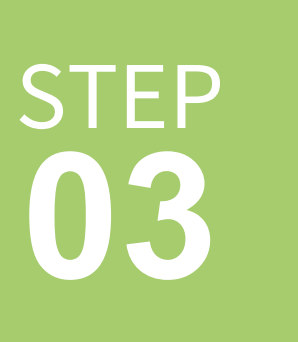

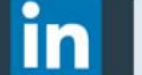

#### Q Search

ይ لما Home My Network =

白

Jobs

#### Medill Journalism Masters - Gain job experience reporting on Tech & Business in Chicago & San Francisco Ad

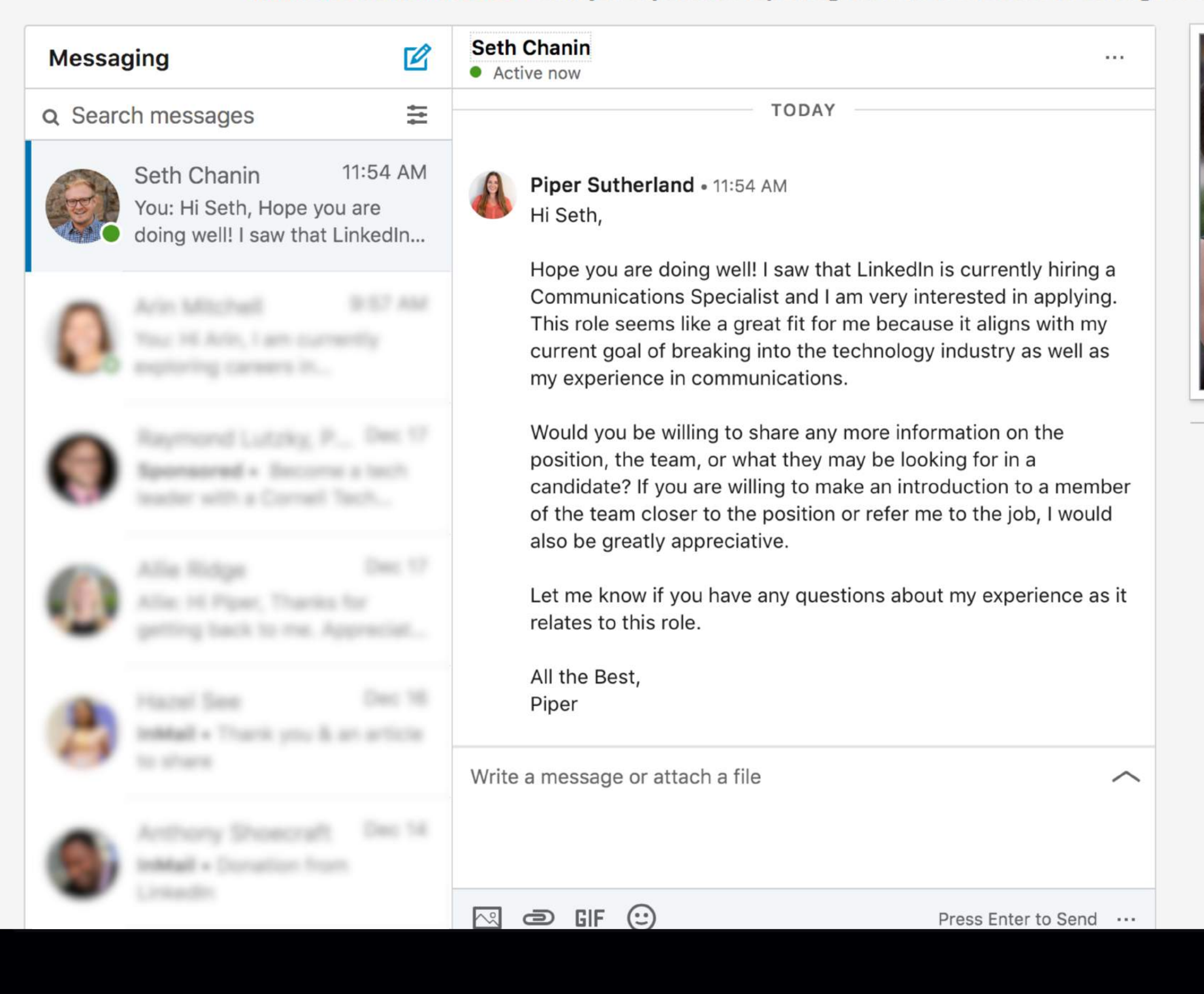

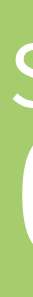

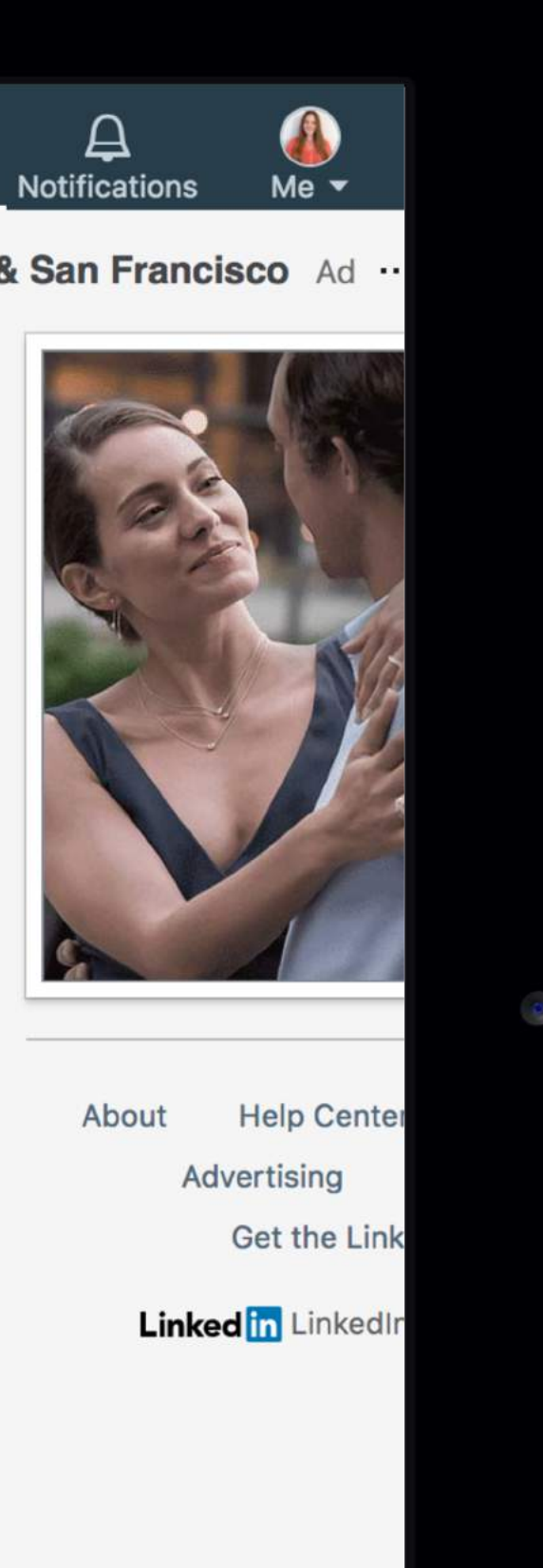

## **Request Referrals**

Ask for a job referral by reaching out to your connections at companies you intend to apply to.

Make sure to include:

- ✓ Why you are interested in the specific role
- ✓ Your appreciation for your connection's consideration

**DID YOU KNOW?** More than **60%** of the workforce has referred someone to work at their company.

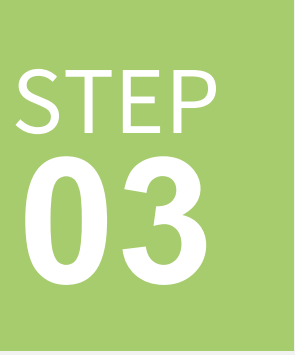

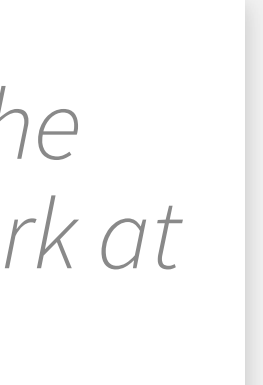

| 0                                      | (                     |          |
|----------------------------------------|-----------------------|----------|
| ■■ Verizon 🗢                           | 11:18 AM              | ┦∦ 50% 🔲 |
| X                                      |                       |          |
| Ask Mona to                            | o recommend you       |          |
| neip us persona                        | anze your request     |          |
| Select relationship<br>You worked with | Mona in the same grou | v qı     |
|                                        |                       |          |
| Select your position at                | t the time            | $\sim$   |
|                                        |                       |          |
|                                        |                       |          |
|                                        | Next                  |          |
|                                        |                       |          |
|                                        |                       |          |
|                                        |                       |          |
|                                        |                       |          |
|                                        |                       |          |
|                                        |                       |          |

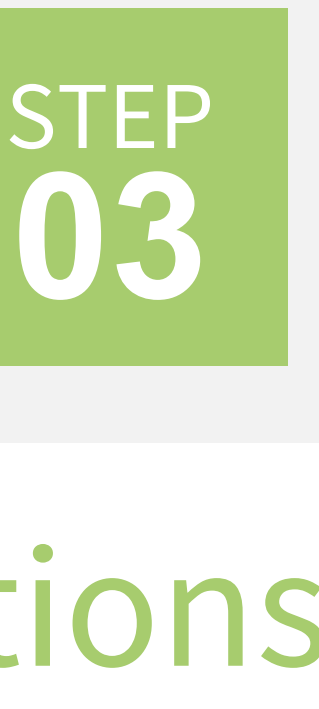

## Request Recommendations

Recommendations on LinkedIn are like references from people in your network.

On a connection's profile, click More... and then Request a Recommendation.

You can select your relationship to this person, indicate whether you worked with them in a particular role, and customize your message.

Who should I ask to recommend me?

- ✓ Current or former managers
- Current or former colleagues, even those that were not directly on your team but who you worked closely with
- People who have mentored or advised you professionally, including case workers or nonprofit training program staff

| Q Search                                                                                                    | ГЛ<br>Home | An Network | dobs   | ि<br>Messaging | A<br>Notifications                 | Me ▼                                      | w                |
|----------------------------------------------------------------------------------------------------|------------|------------|--------|----------------|------------------------------------|-------------------------------------------|------------------|
| <b>Career Advice</b><br>Edit preferences                                                                                             |            | Back to    | Career | Advice         | Suggest<br>The Grea                | ed article                                | s<br>s in B      |
| I am still looking for advice<br>LinkedIn will continue to send you mentor recommendations                                           |            |            |        |                | Advice<br>Florencia I<br>10 Impor  | riondo on Lir                             | nkedin<br>er Les |
| I prefer to get advice from someone who is<br>Choose who would you want to get advice from                                           |            |            | ^      | Close          | People L<br>Bernard M              | earn Too L<br>arr on Linked               | ate In<br>din    |
| <ul> <li>In my 1st or 2nd degree network</li> <li>In my region</li> <li>From my school</li> <li>I don't have a preference</li> </ul> |            |            |        |                | Three Pic<br>Changed<br>Jeff Weine | eces of Ca<br>I My Life<br>er on Linkedli | n                |
| I prefer to get advice from someone with experience in<br>Add your job function and industry type                                    |            |            | ~ Cł   | nange          |                                    |                                           |                  |
| I'd like to get advice on                                                                                                    |            |            | ~ Cł   | nange          |                                    |                                           |                  |

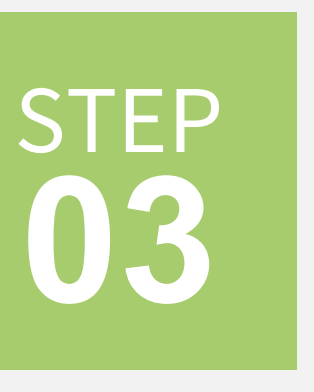

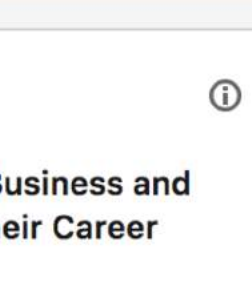

Learning

ssons Most n Life

Advice That

### Find a Mentor with Career Advice

From your profile page, select the Career Advice hub located in Your Dashboard.

Set your preferences by sharing who you would like to receive advice from and LinkedIn will suggest members who have relevant experience.

Messaging

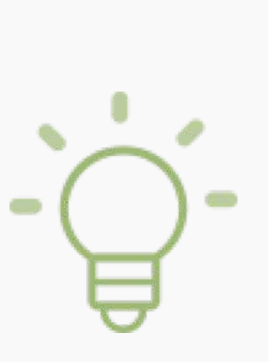

At this time, only members with less than 10 years of professional experience are eligible as mentees in the Career Advice tool.

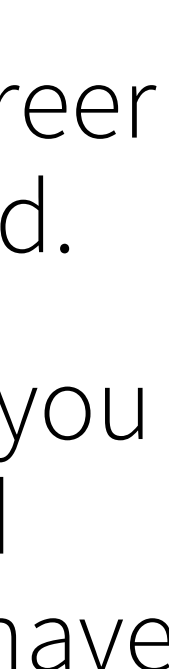

#### Add Value and Engage with Your Network

#### **Give** testimonials and recommendations to others

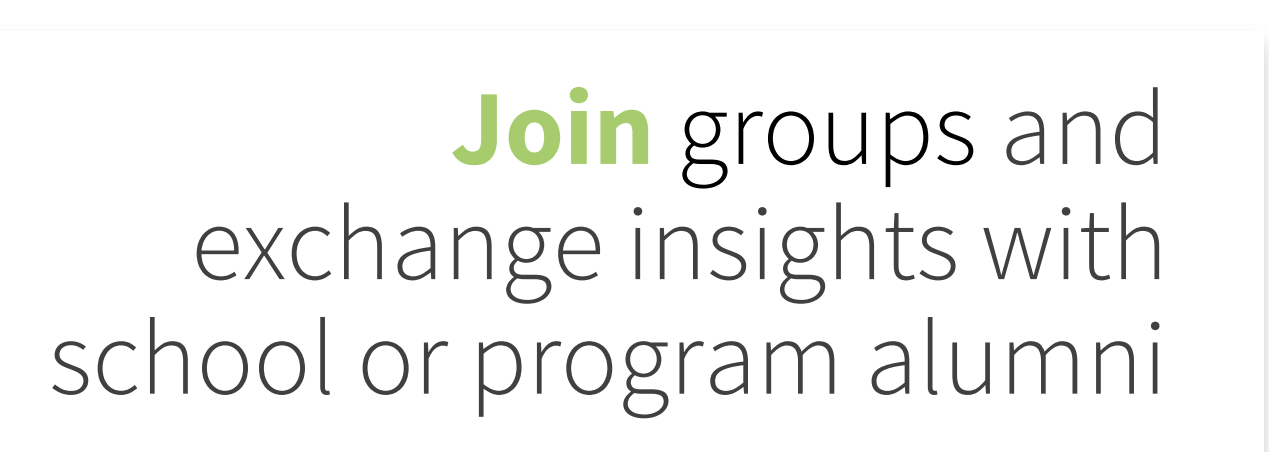

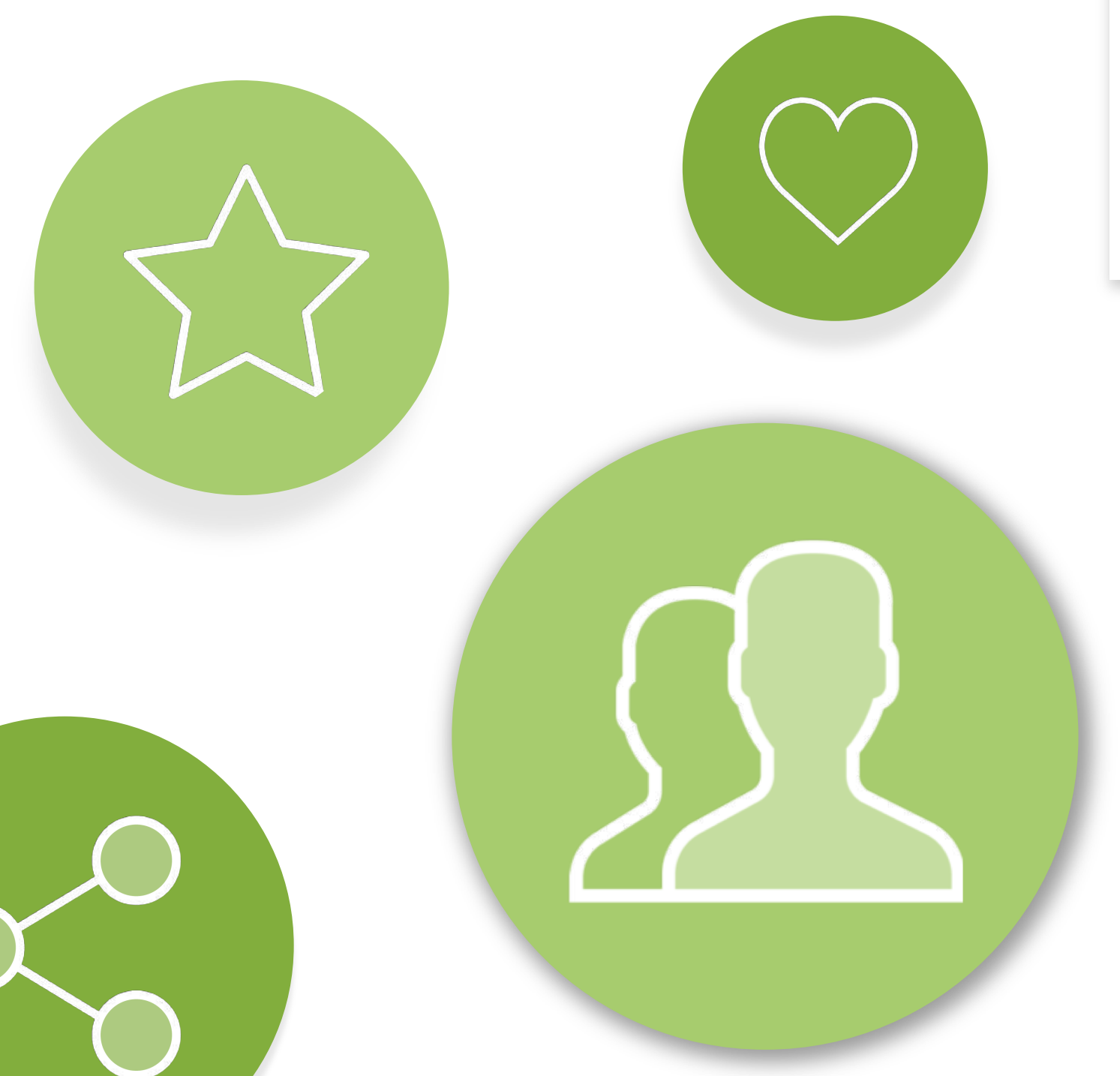

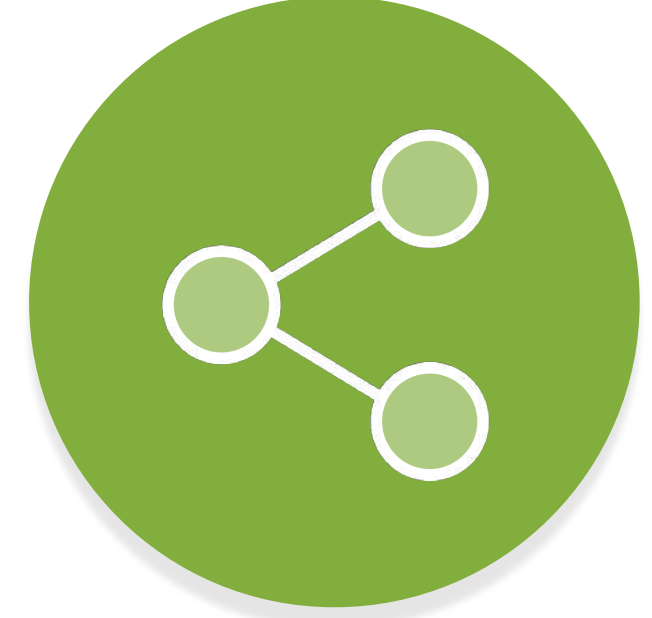

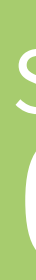

Like and share things that people in your network will care about and post

> **Invest** time in your connections and request informational interviews

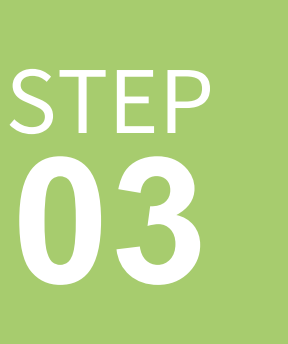

# Search and Apply for Jobs on LinkedIn

**DID YOU KNOW?** More than **25 million** job seekers visit LinkedIn jobs every week

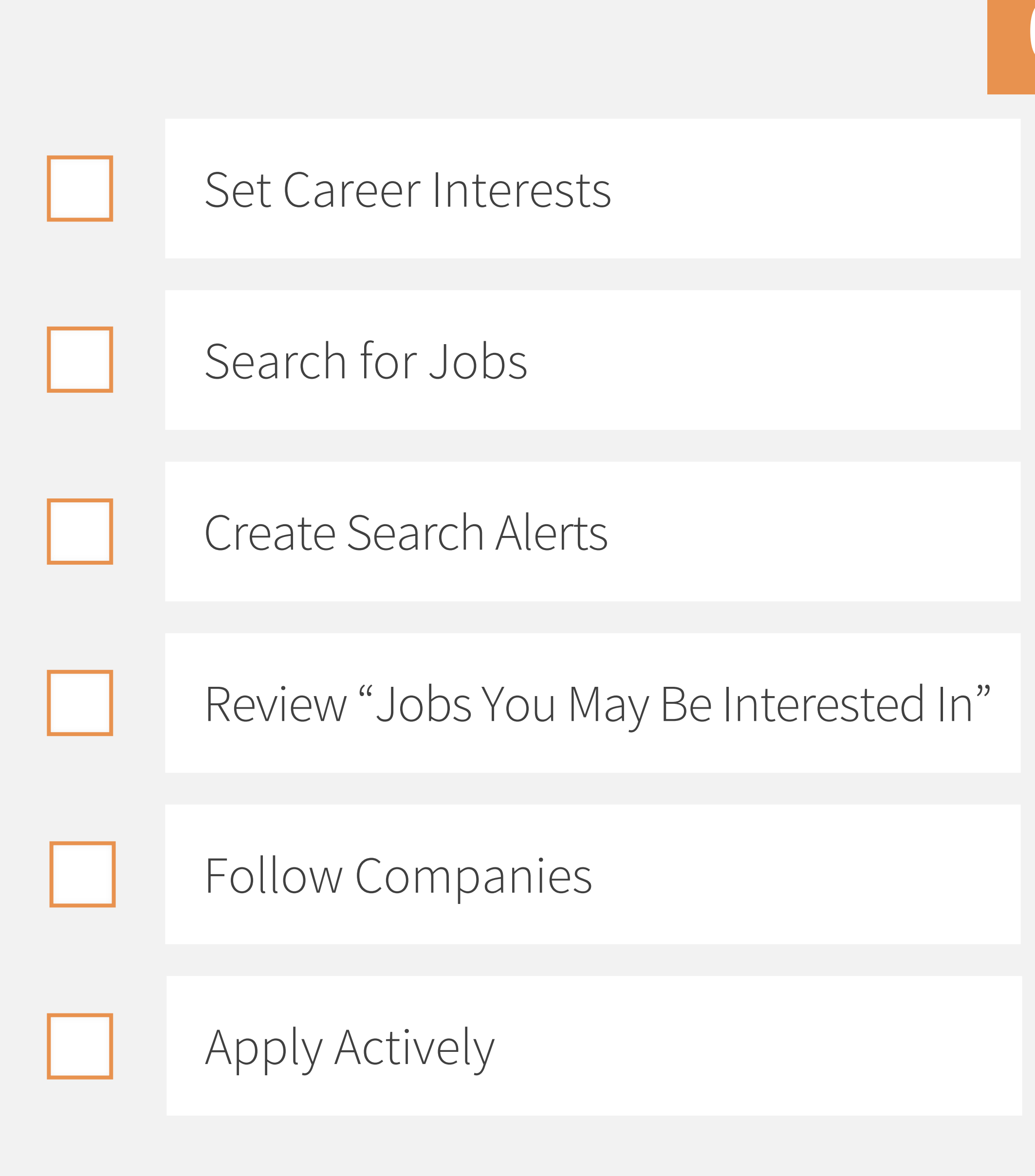

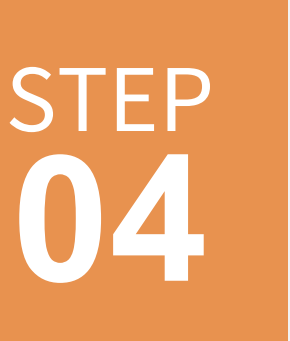

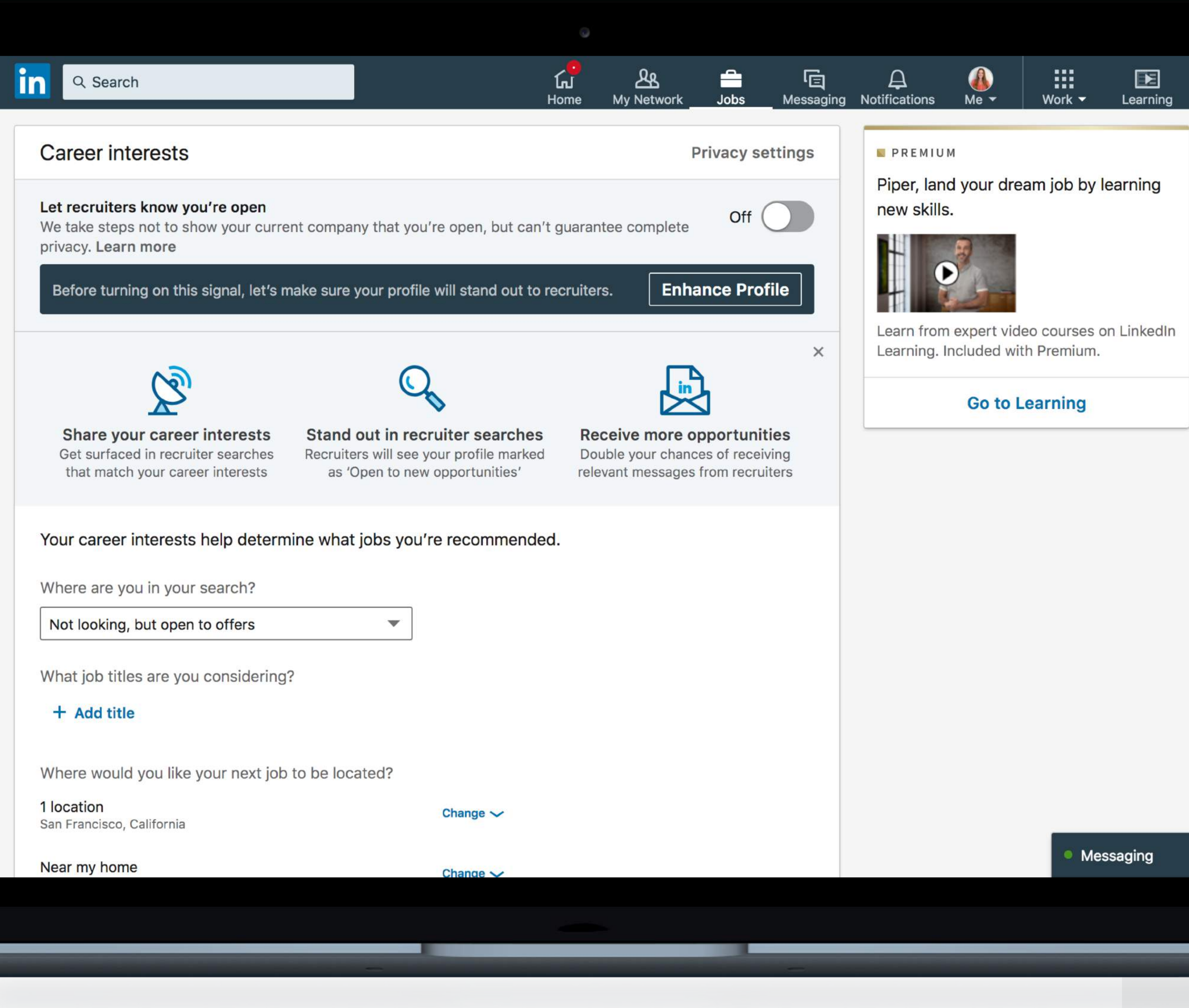

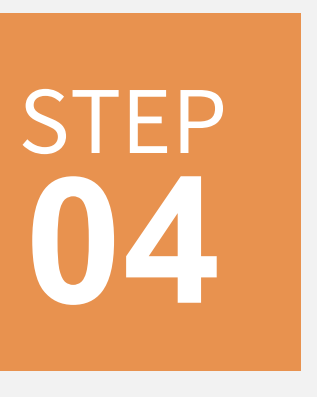

### Set Career Interests

Include potential job titles and locations in your career interests to receive more relevant job suggestions.

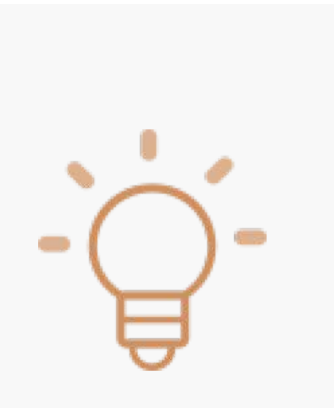

Turn on the Open Candidates setting to let employers know you are actively searching and available for a new job.

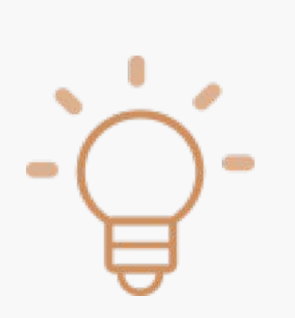

Download the LinkedIn Job Search Mobile App to see new job notifications quickly

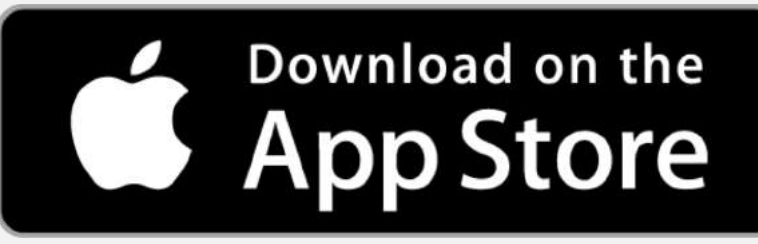

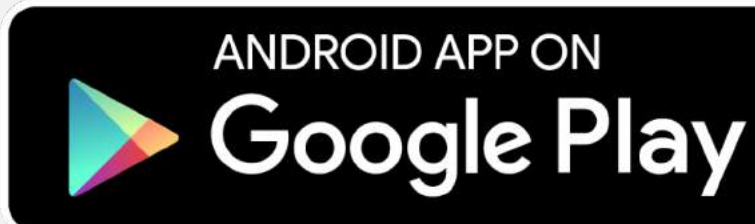

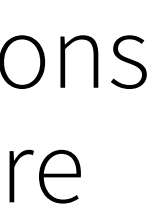

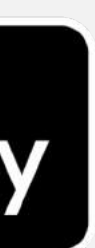

| ome               |                                                |                                                     |                                         |                                                | بچ<br>My Netw                           | ork Jobs             | (E)<br>Messaging | 435<br>Notifications | Me •           | Learning        | <b>(D)</b><br>Recruiter | Work |
|-------------------|------------------------------------------------|-----------------------------------------------------|-----------------------------------------|------------------------------------------------|-----------------------------------------|----------------------|------------------|----------------------|----------------|-----------------|-------------------------|------|
| Г <mark>ор</mark> | People                                         | Jobs                                                | Posts                                   | Companies                                      | Groups                                  | Schools              |                  |                      |                |                 |                         |      |
| 台 Sale            | s operation                                    | s                                                   |                                         |                                                | 🛇 Ar                                    | lington, Virgin      | ia               |                      |                |                 | Se                      | arch |
| Date Post         | ed 🔻                                           | Company 🔻                                           | Experie                                 | nce Level 🔻                                    | Location 🔻                              | LinkedIn Feat        | tures 🔻          | More filters         | •              |                 |                         |      |
| Showing           | g 878 results                                  |                                                     |                                         |                                                |                                         | Sort by:             | Relevance 🔹      | 3 sa                 | aved jobs      |                 |                         |      |
| ekahau            | Sales Ope<br>Ekahau                            | erations                                            |                                         |                                                |                                         |                      | Save             | Save                 | d job sear     | rches • Mana    | ge                      |      |
| Annual State      | Reston, Virgi<br>Monitoring a<br>Salary: 45,00 | nia<br>nd validating the s<br>)0 - 55,000 depend    | ales orders rece<br>ing on experience   | ived and helping fulfill<br>ce.                | these orders as they                    | are received by sale | es operations.   | Orient               | 14 14 14 14 14 | B Burryvalle, G | A 227 ress              | _    |
|                   | 2 weeks ago                                    | • in Easy Apply                                     |                                         |                                                |                                         |                      |                  |                      | Cre            | eate search a   | liert                   |      |
| >                 | Director S<br>Sprint<br>Reston VA U            | Sales Operatio                                      | ins                                     |                                                |                                         |                      | Save             | ]                    |                |                 |                         |      |
|                   | Ten years of p<br>focused on W                 | progressive manag<br>Vireline Sales oper            | gement or leader<br>ations, analytics   | rship experience. This<br>and tools. www.apply | position will support f<br>tracking.com | he Wireline Busine   | ess Unit,        |                      |                |                 |                         |      |
|                   | 6 days ago                                     |                                                     |                                         |                                                |                                         |                      |                  | _                    |                |                 |                         |      |
| *                 | Sales Ope<br>Apria Healt<br>California, M      | erations Analy<br>hcare<br>D, US                    | st                                      |                                                |                                         |                      | Save             |                      |                |                 |                         |      |
|                   | An ideal cano<br>expected to v                 | didate is highly mo<br>work independent             | tivated, problen<br>ly and/or with ot   | n solver with good tech<br>ther www.adzuna.co  | nnical skills, excellent<br>om          | communication sk     | cills and is     |                      |                |                 |                         |      |
|                   | 1 week ago                                     | or the institute appr                               | icants                                  |                                                |                                         |                      |                  |                      |                |                 |                         |      |
| Marchansen        | Sales Ope<br>Water Envir                       | erations Mana<br>ronment Federa                     | ger<br>tion                             |                                                |                                         |                      | Save             | ]                    |                |                 |                         |      |
|                   | Alexandria, V<br>The Water Er<br>experience ir | /irginia<br>nvironment Federa<br>n a marketing/sale | tion is seeking a<br>s or advertising ( | Sales Operations Man<br>environment.           | ager to join its team.                  | 3+ years project ma  | anagement        |                      |                |                 |                         |      |
|                   | Be one                                         | of the first 10 appl                                | icants                                  |                                                |                                         |                      |                  |                      |                |                 |                         |      |
|                   | 3 days ago                                     |                                                     |                                         |                                                |                                         |                      |                  | 1                    |                |                 |                         |      |
|                   |                                                |                                                     |                                         |                                                |                                         |                      |                  |                      |                |                 |                         |      |
|                   |                                                |                                                     |                                         |                                                |                                         |                      |                  |                      |                |                 |                         |      |

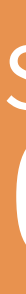

## Search for Jobs

Use LinkedIn's search filters to find jobs by:

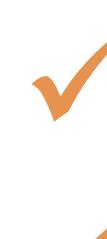

 $\checkmark$ 

 $\checkmark$ 

V

Keyword

- Job title
- Company
- Location

Function

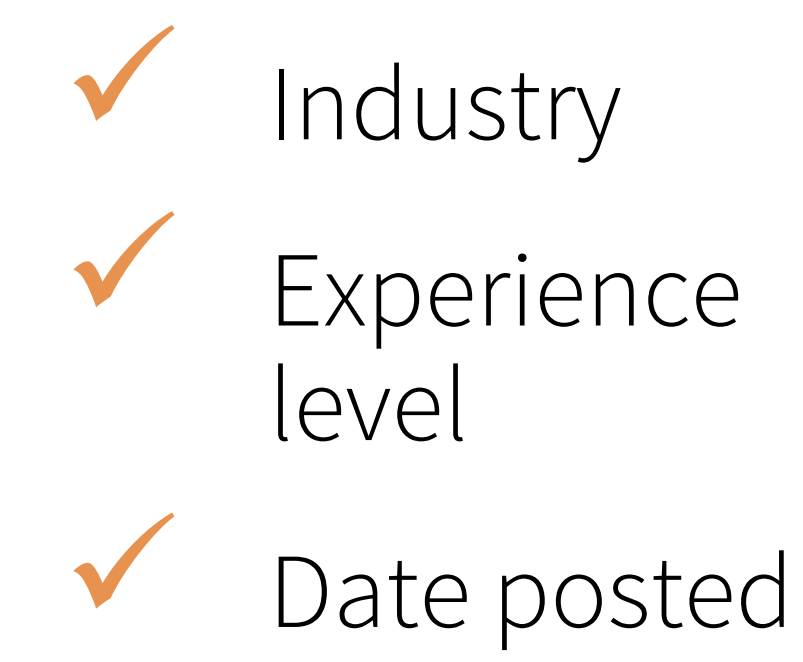

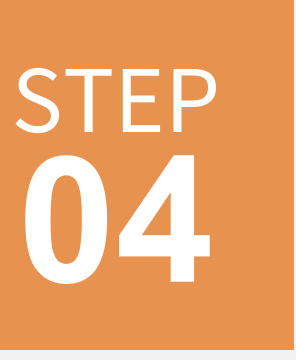

|                                 | Search jobs                                                                                                    | O United State                                                                                                    | ites |                                                                                                    | Search                                                                                                    | (. <b>*</b> 28                                                                                                  | ê G                                                                                         |
|---------------------------------|----------------------------------------------------------------------------------------------------|----------------------------------------------------------------------------------------------------|------|----------------------------------------------------------------------------------------------------|----------------------------------------------------------------------------------------------------|----------------------------------------------------------------------------------------------------|---------------------------------------------------------------------------------------------|
| Jobs 🔻                          | Date Po                                                                                                    | Create search alert                                                                                                  |      |                                                                                                    |                                                                                                    |                                                                                                    | ×                                                                                           |
| Sort by: Rele                   | vance 🔻 🔲                                                                                                    | Jobs in United States<br>Retail                                                                                      |      |                                                                                                    |                                                                                                    |                                                                                                    |                                                                                             |
| <b>Jobs in U</b><br>1,338,766 r | Inited States                                                                                                    | Receive alert                                                                                                    |      |                                                                                                    |                                                                                                    |                                                                                                    |                                                                                             |
|                                 | Backend Eng<br>Lily Al<br>Mountain View<br>Challenged to bu<br>personalization s<br>large fash<br>Be an early                                                                                                    | Daily  Get notified via Email & notifications                                                                        |      |                                                                                                    |                                                                                                    |                                                                                                    |                                                                                             |
| SEE                             | New · In Easy A<br>Part-Time Op<br>SEE Eyewear<br>San Francisco, Ca                                                                                                    | lifornia, United States                                                                                              |      | <ul> <li>0/6 skills match</li> </ul>                                                                                                    | • 11-50 em                                                                                                    | Cancel S                                                                                                    | ave<br>You                                                                                  |
|                                 | SEE Eyewear is looki<br>centric Optometrists<br>passionate ab<br>1 alum works h                                                                                                    | ng for team focused, high energy, patient-<br>to join our team! Our Doctors are<br>ere                               |      | <ul> <li>0 applicants</li> <li>Job description</li> </ul>                                                                                                    | • Mountair                                                                                                    | i View, California                                                                                              | Ado                                                                                         |
|                                 | New · In Easy Apply<br>Program Manag<br>Newell Brands<br>Chicago, IL, US<br>5+ years of experient<br>roles. Proficient in pro-<br>careers.newellbrand<br>Be an early apply<br>New · In Easy Apply<br>Senior Front, Front | er II – Outdoor & Recreation<br>ce in project management and leadership<br>roject management<br>s.com<br>licant<br>/ | R    | <ul> <li>WHAT YOU WILL BE DOIN</li> <li>Challenged to build and over powers the digital experient</li> <li>Mindfully build micro-server catalog data.</li> <li>Develop well-architected or practices.</li> <li>Collaborate closely in a simple participate in and drive cher Help in growing the most and the simple server proving the most and the server proving the most and the server proving the server proving the ser</li></ul> | G:<br>wn a robust a<br>nces of large<br>ices that con<br>code and insp<br>nall energetic<br>anges to a Te<br>awesome tear | nd highly scala<br>fashion brands<br>sume millions<br>bire your team<br>cross-function<br>st Driven Agile<br>m. | able persona<br>s and retaile<br>of user inter<br>with best so<br>nal group.<br>e developme |
| SERENA<br>&LILY                 | Serena & Lily<br>Sausalito, CA,                                                                                                    | JS                                                                                                    | X    | QUALIFICATIONS:<br>• BS in Computer Science                                                                                                    | e or equivaler                                                                                                    | nt technical dis                                                                                                | cinline                                                                                     |

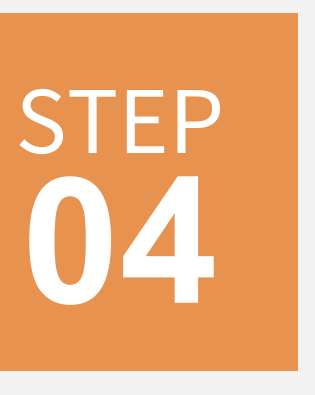

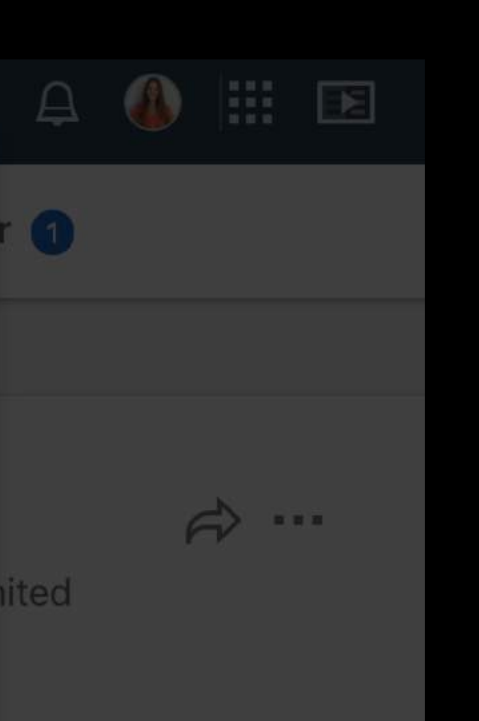

#### ctions

ins and product

re engineering

Messaging

## Create Search Alerts

Create search alerts to be notified when jobs you are interested in are posted by turning on "Job Alerts."

Use filters in the search bar to create alerts by:

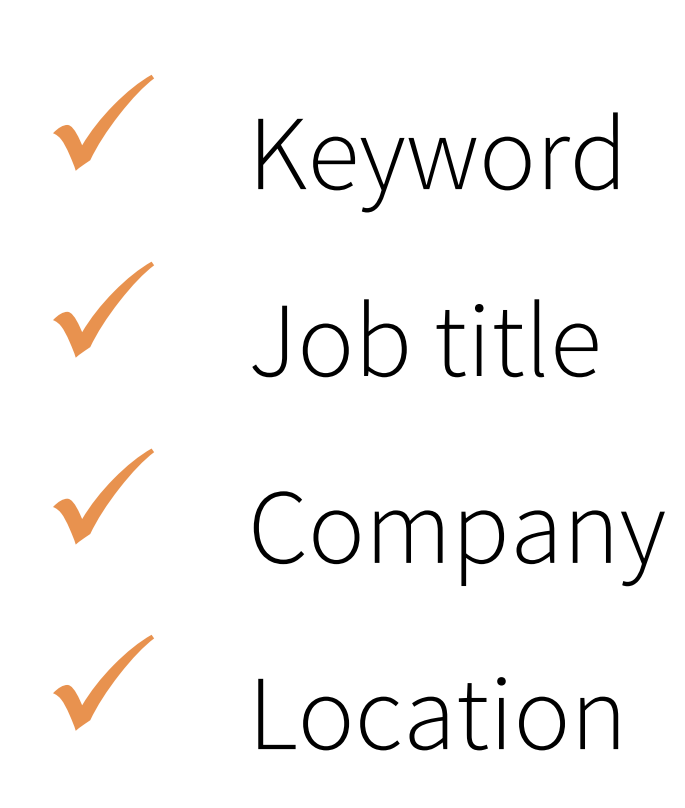

Function Industry

> Experience level

Date posted

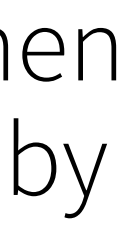

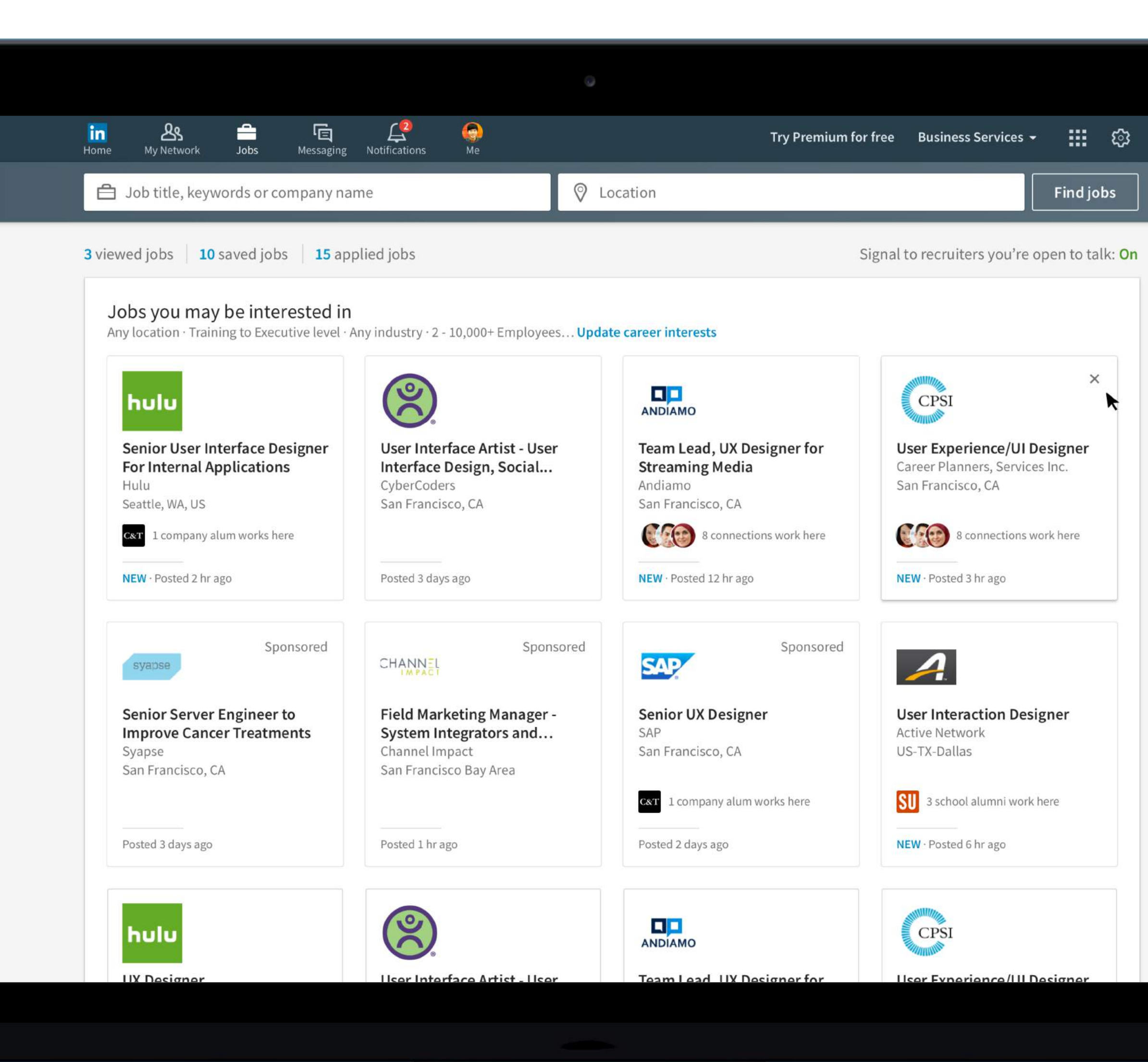

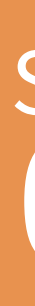

# **Review Jobs You May Be Interested In**

For the best job recommendations, make sure your profile is filled out with accurate:

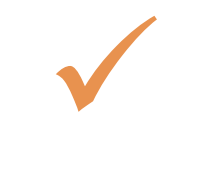

 $\checkmark$ 

Work experience

Skills

Location information

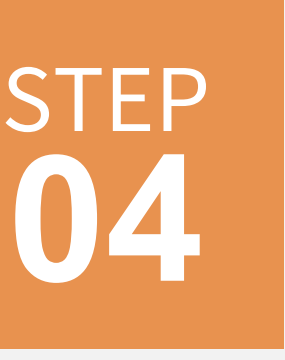

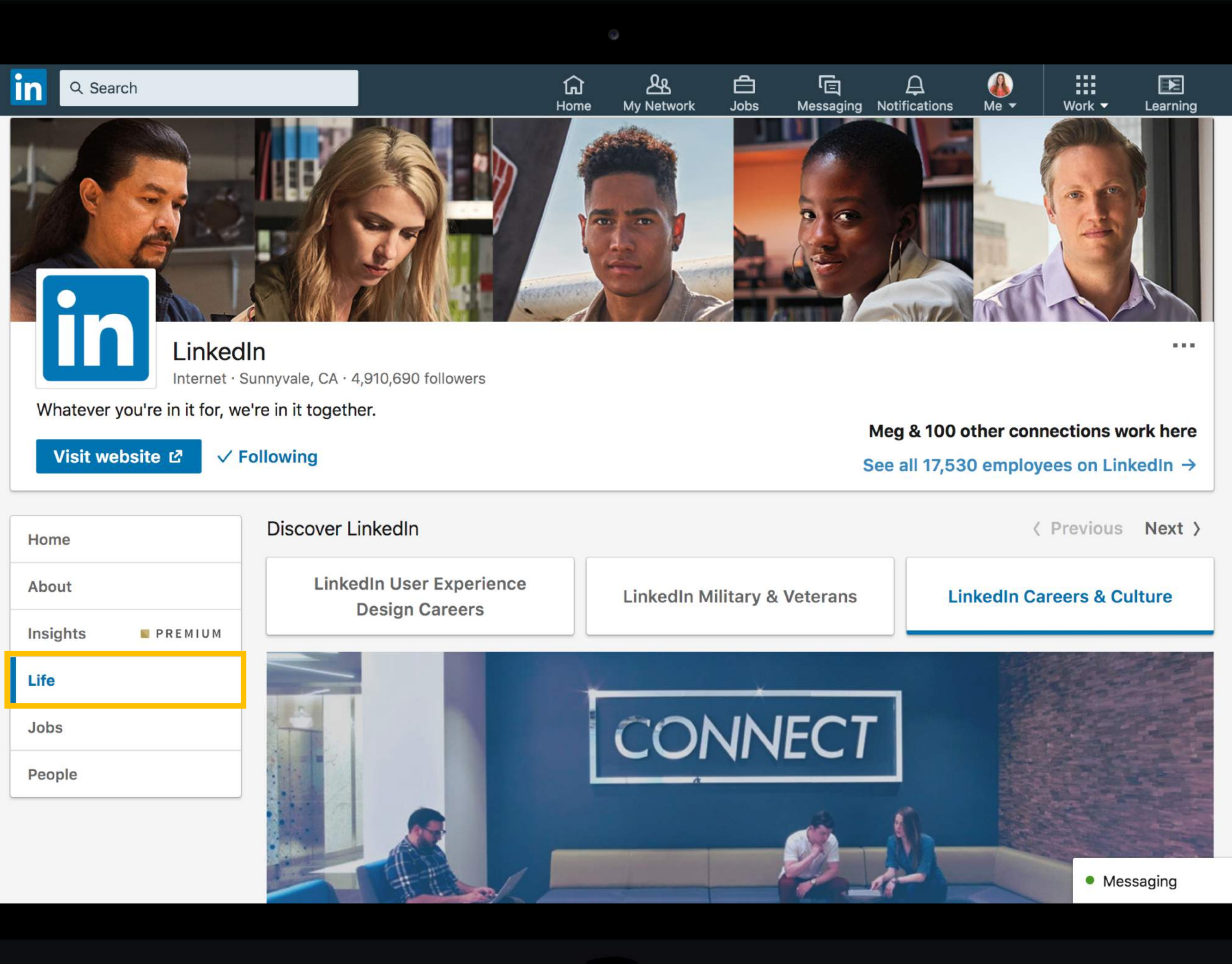

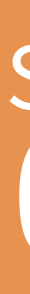

## **Follow Companies**

Explore employers you are interested in working for by following their company page.

Check out the "Life" section to learn more about the company's culture, values, and professional development opportunities.

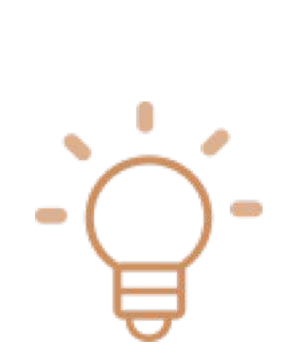

Recruiters on LinkedIn can filter specifically for candidates who have engaged with their company page. Make sure to show your interest by taking this easy step!

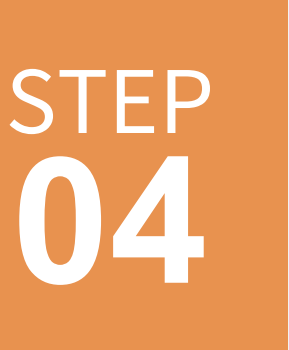

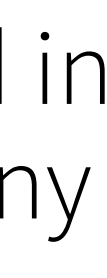

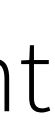

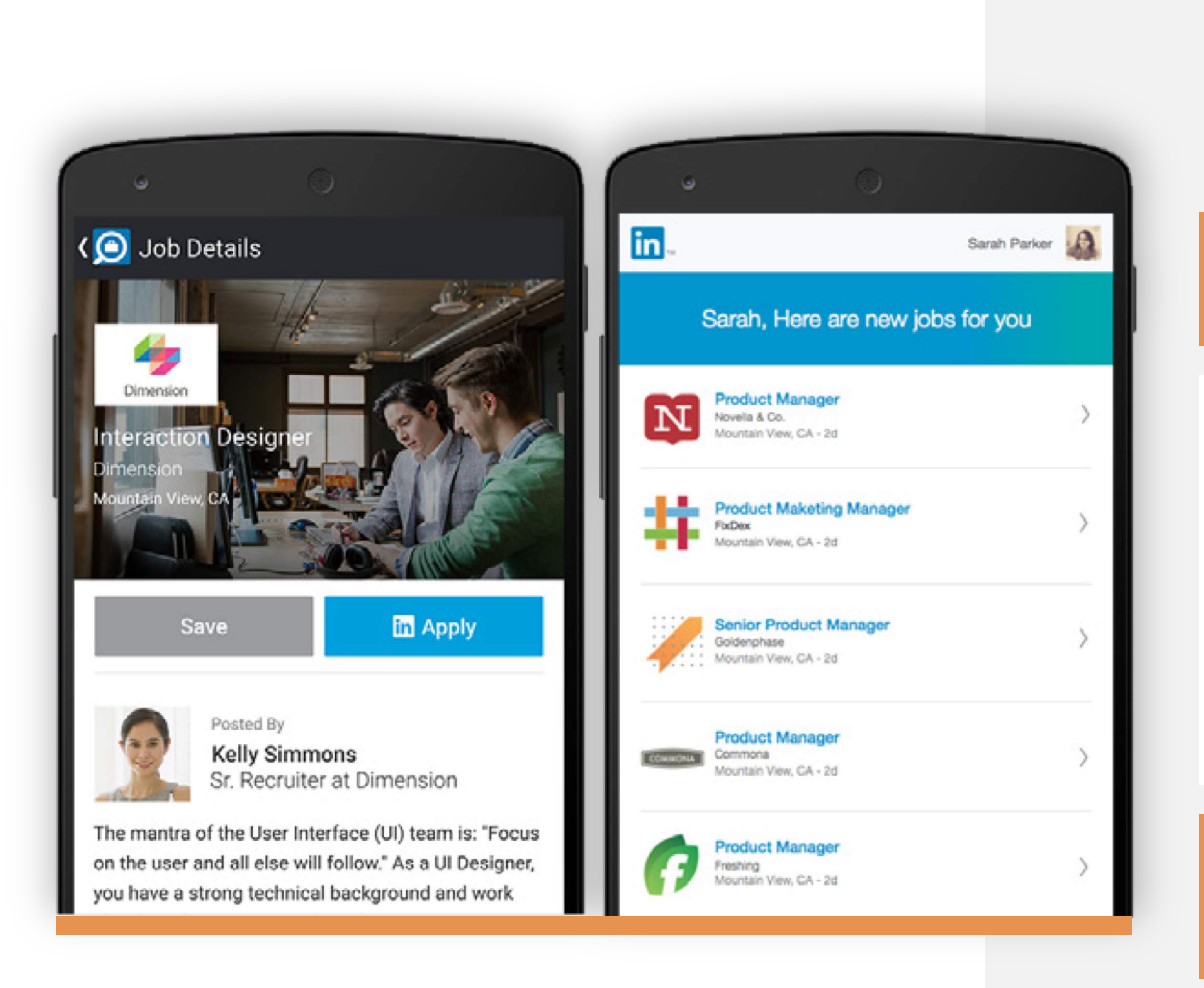

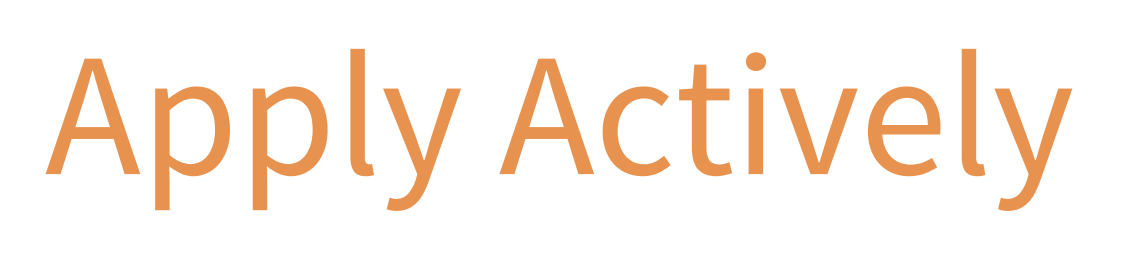

Use the "Easy Apply" or "Apply on company website" button to quickly apply for a job you want.

Stay on top of your job search by using the LinkedIn Job Search Mobile App to find and apply for new jobs from anywhere at any time.

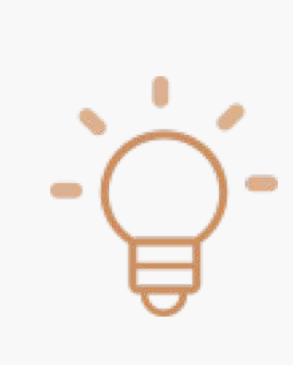

Applicants who apply to jobs within the first three days of posting are 13% more likely to get the job.

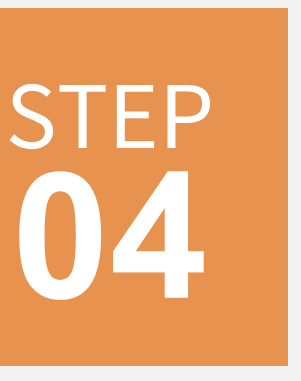

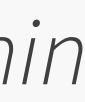

## Extra Credit

Additional features and guidance to help you advance your career

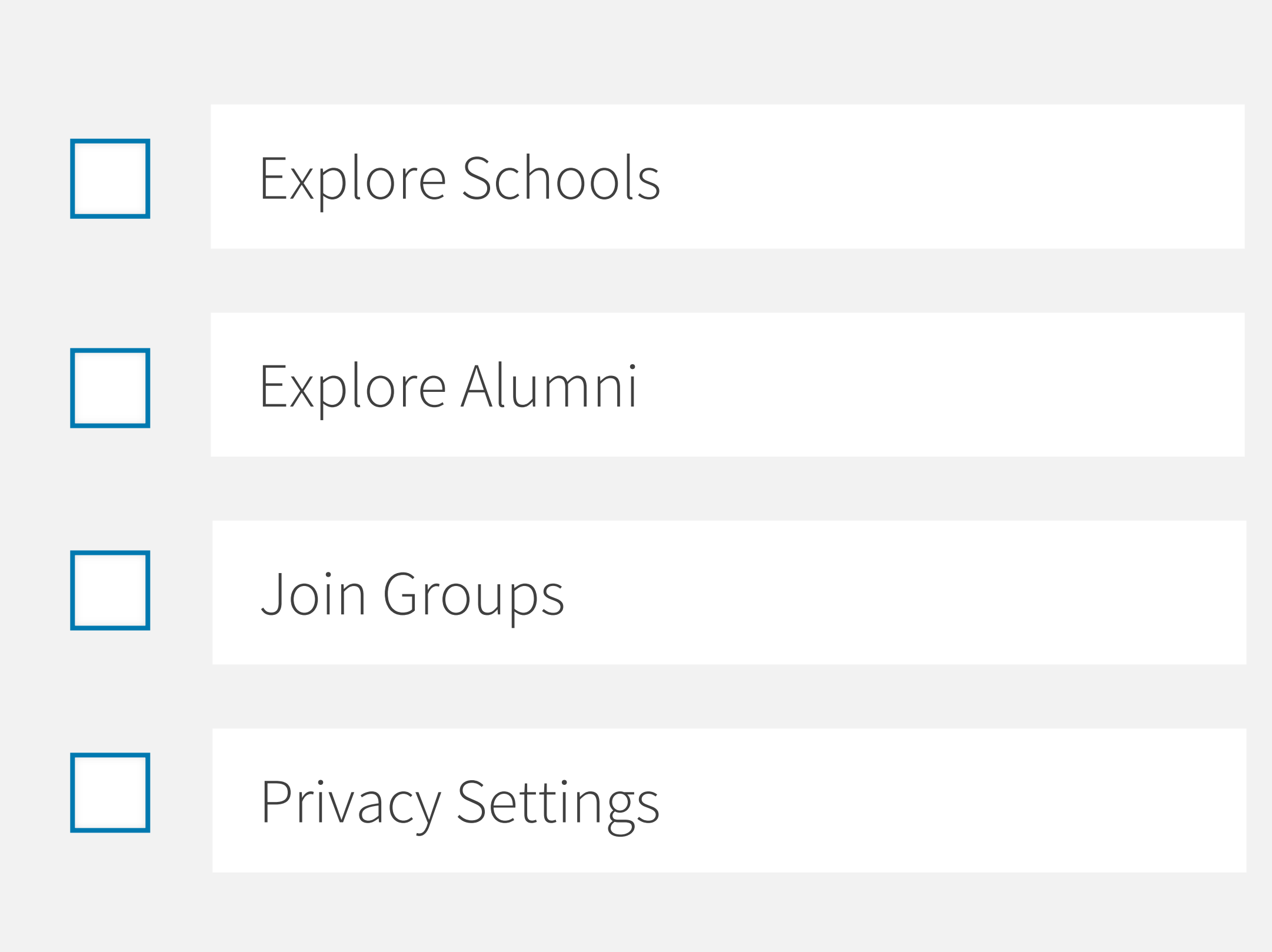

#### in Q Search Jobs Messaging Notifications Home Mv Network Me 🕶

The Wall Street Journal - New Year Sale: 50% Off 1 Year Ad ...

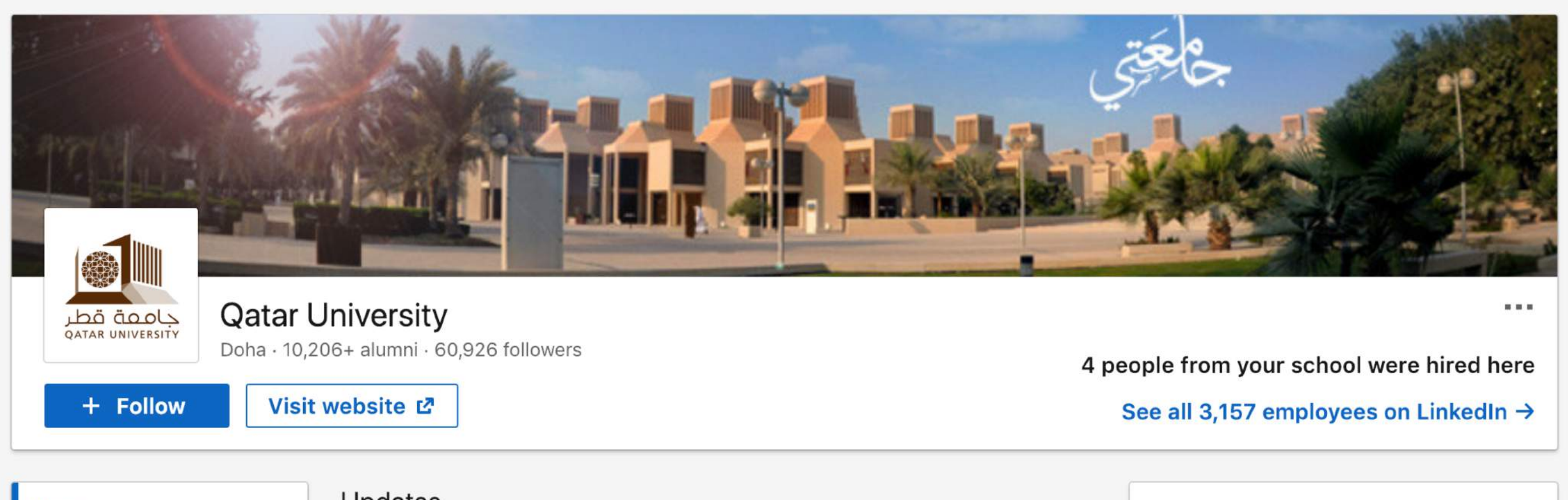

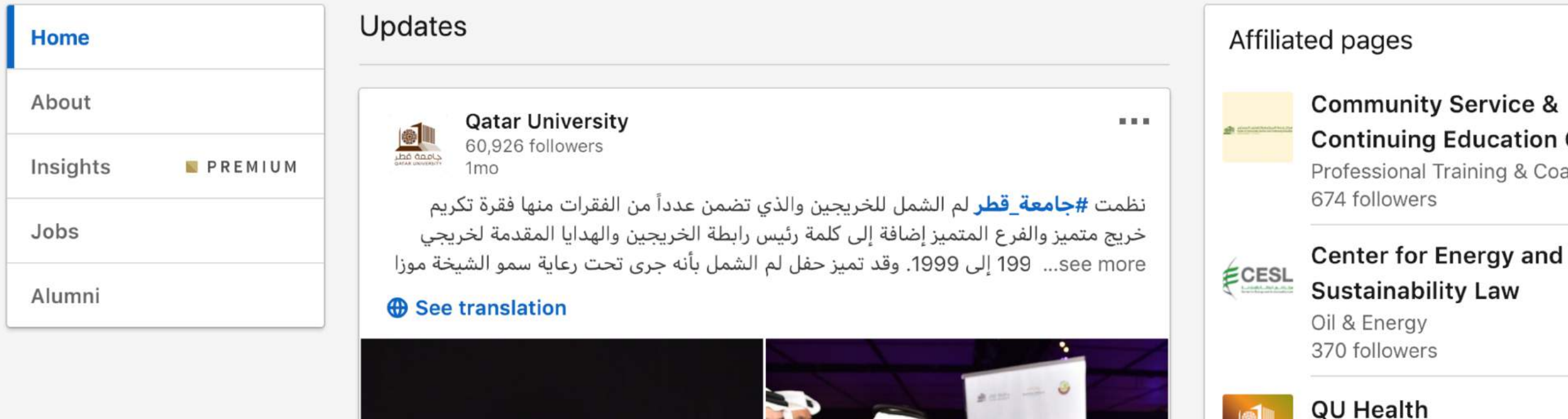

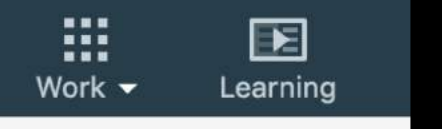

**Continuing Education Center** Professional Training & Coaching

**Higher Education** 

169 followers

Messaging

## **Explore Schools**

Find and view the latest news from schools you have attended or are interested in attending by filtering for "Schools" using the search bar.

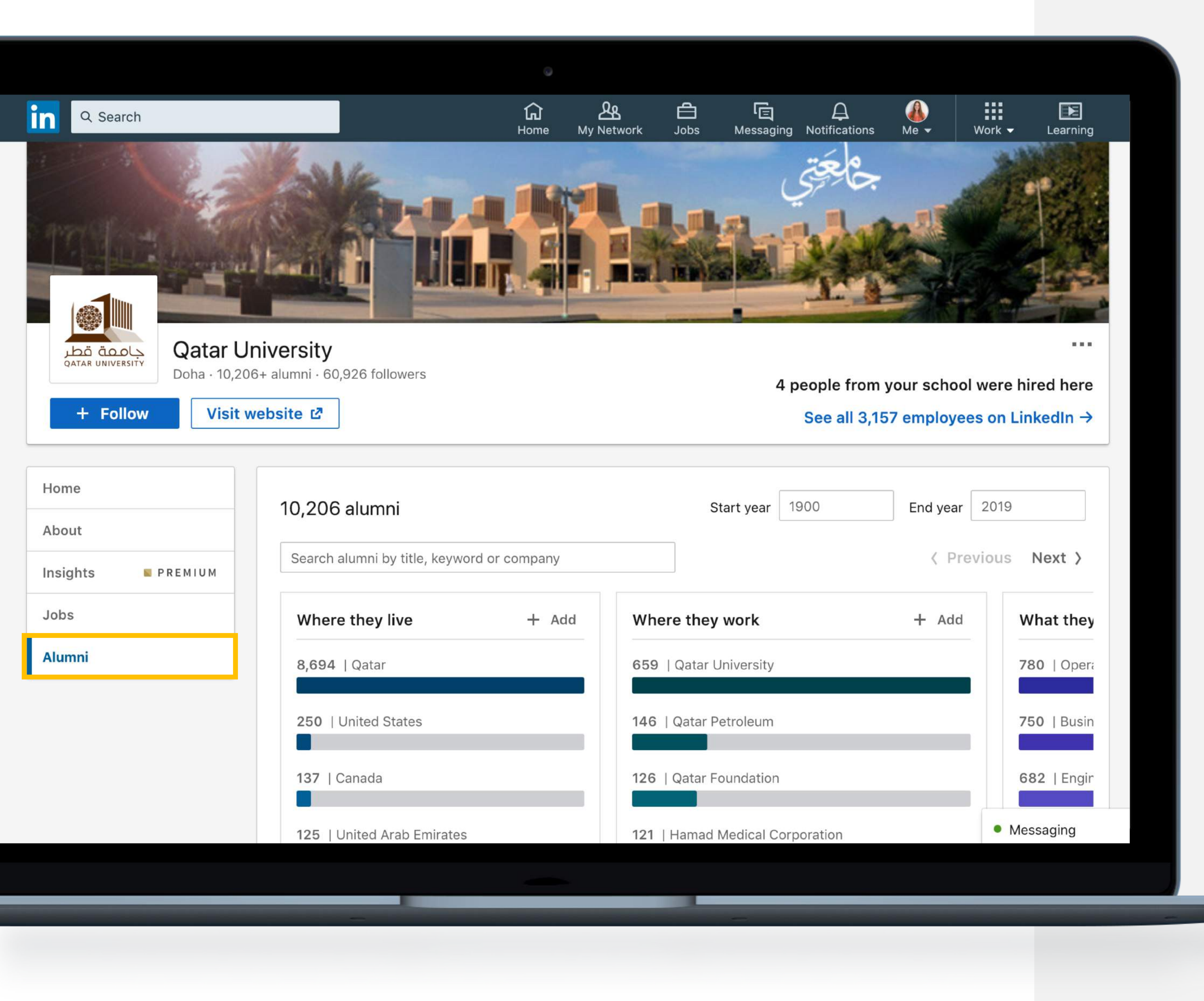

## **Explore Alumni**

Explore the career paths taken by school or program alumni.

By clicking "Alumni," you can view:

- ✓ Where alumni live
- ✓ Where alumni work
- ✓ What alumni do
- What alumni studied

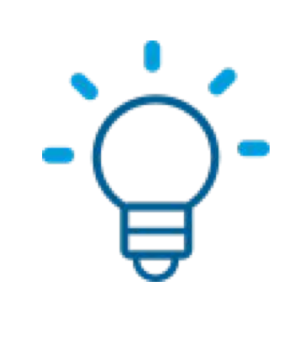

Consider reaching out to anyone whose career interests you for an informational interview!

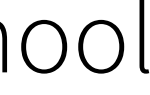

| <b>பெ</b> | <b>کھ</b>  | <b>d</b> | ि         | )          |
|-----------|------------|----------|-----------|------------|
| Home      | My Network | Jobs     | Messaging | Notificati |

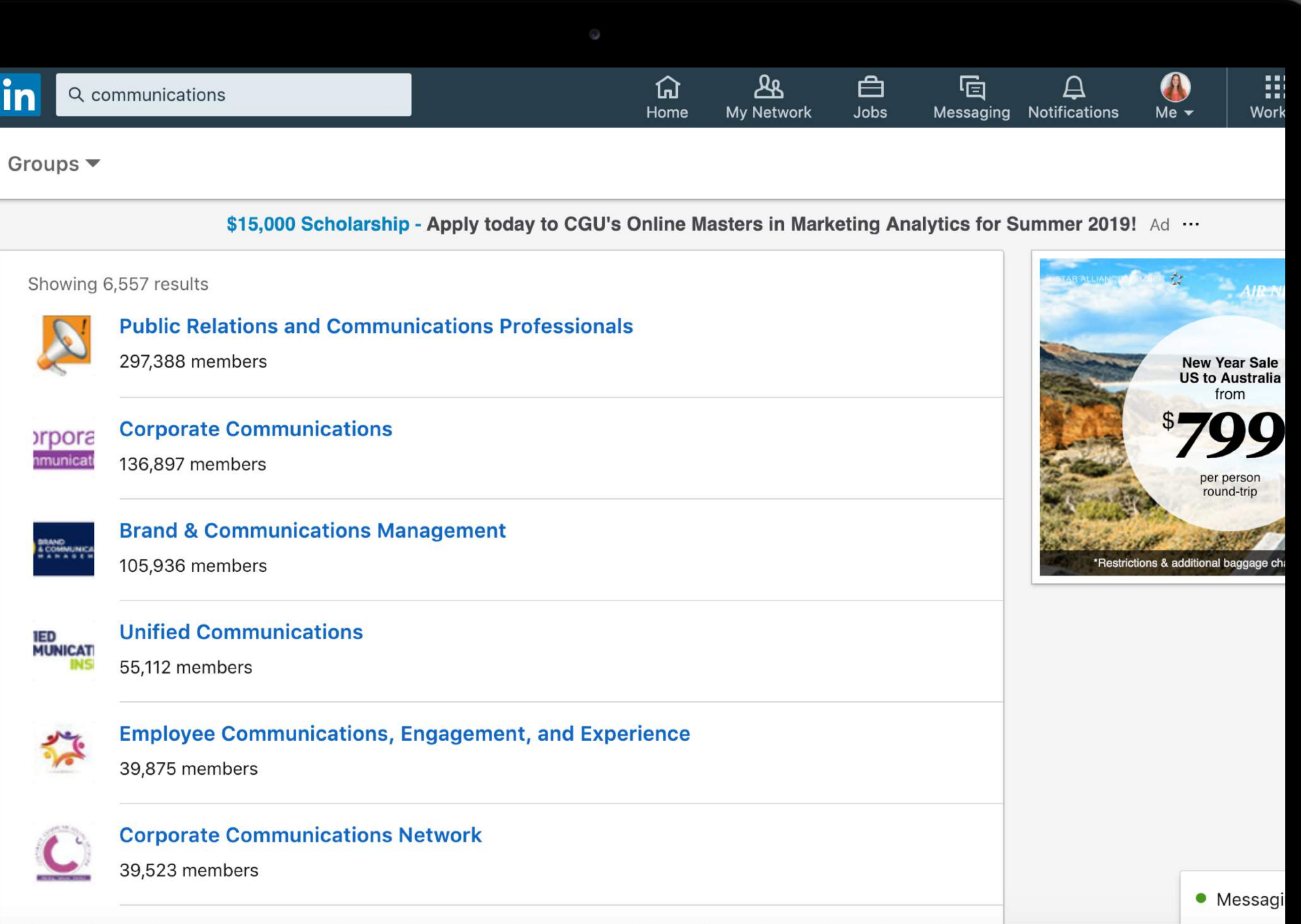

## Join Groups

Find and join groups of professionals to give and get career help and resources by filtering for "Groups" using the search bar.

Consider joining groups for:

- ✓ Professionals in your industry
- ✓ Alumni of your school or training program

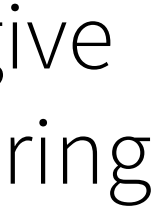

Privacy

Ads

Commu

#### Login and security

Site preferences

Subscriptions and payments

Partners and services

Account management

#### Login and security

**Email addresses** Add or remove email addresses on your account

**Phone numbers** Add a phone number in case you have trouble signing in

**Change password** Choose a unique password to protect your account

Where you're signed in See your active sessions, and sign out if you'd like

**Two-step verification** Activate this feature for enhanced account security

#### Site preferences

Language Select the language you use on LinkedIn

Autoplay videos Choose if you want videos to autoplay on your browser

#### Showing profile photos

| Change<br>2 email addresses<br>Change<br>0 phone numbers<br>Change<br>3 active sessions<br>Change<br>off |
|----------------------------------------------------------------------------------------------------|
| Change<br>2 email addresses<br>Change<br>0 phone numbers<br>Change<br>3 active sessions<br>Change<br>Off |
| 2 email addresses<br>Change<br>0 phone numbers<br>Change<br>3 active sessions<br>Change<br>Off           |
| Change<br>O phone numbers<br>Change<br>3 active sessions<br>Change<br>Off                                |
| 0 phone numbers<br>Change<br>3 active sessions<br>Change<br>Off<br>Change                                |
| Change<br>3 active sessions<br>Change<br>Off<br>Change                                                   |
| Change<br>3 active sessions<br>Change<br>Off<br>Change                                                   |
| 3 active sessions<br>Change<br>Off<br>Change                                                             |
| Change<br>Off<br>Change                                                                                  |
| Change                                                                                                   |
| Change                                                                                                   |
|                                                                                                    |
| English                                                                                                  |
| Change                                                                                                   |
| Yes                                                                                                    |
| Change                                                                                                   |

## Privacy Settings

Click the "Me" icon at the top of your LinkedIn homepage.

In the dropdown menu, select "Settings & Privacy" to begin managing your preferences.

For example, you can:

✓ Change the language you use on LinkedIn

Change your password

Control your notification preferences